# Manual Octtane T1 e L1

# Nota: Estes produtos foram descontinuados em maio de 2022.

# Sumário

| 1 – TERMOS E ABREVIAÇÕES                                          | 2  |    |
|-------------------------------------------------------------------|----|----|
| 2 – INTRODUÇÃO                                                    | 4  |    |
| 3 – ESPECIFICAÇÕES                                                | 4  |    |
| 4 – TERMO DE GARANTIA                                             | 5  |    |
| 5 – INSTALAÇÃO                                                    | 7  |    |
| 5.1 – Chicote Principal                                           | 7  |    |
| 5.2 – Dicas de Instalação                                         | 7  |    |
| 5.3 – Sensor MAP (Manifold Absolute Pressure) integrado           | 8  |    |
| 6 – SENSORES                                                      | 9  |    |
| 6.1 – Sensor de Temperatura do motor                              | 9  |    |
| 6.2 – Sensor de Temperatura do Ar                                 |    |    |
| 6.3 – Sensor de Pressão de Combustível e Óleo                     |    |    |
| 6.4 – Sensor de Posição da Borboleta de Admissão (TPS)            |    |    |
| 6.5 – Sensor Hall de distribuidor                                 |    |    |
| 6.6 – Sensores de Rotação para Roda Fônica                        | 12 |    |
| 7 – BICOS INJETORES E BOBINAS                                     | 14 |    |
| 7.1– Bicos inietores                                              |    |    |
| 7.2– Ignicão com Roda Fônica                                      |    |    |
| 7.2.1 – Ianicão com Roda Fônica e Bobinas Individuais             |    |    |
| 7.2.2 – Ignição com Roda Fônica e Bobinas Duplas                  |    |    |
| 7.3– Tabelas de bobinas com ignição interna                       |    |    |
| 7.4– Tabelas de bobinas sem ignição interna                       |    |    |
| 8 – SAÍDAS AUXILIARES.                                            | 20 |    |
| 8.1 – Saída para Tacômetro                                        |    |    |
| 8.2 – Saída para Shift Alert                                      |    |    |
| 8.3 – Saída para Bomba de Combustível                             |    |    |
| 8.4 – Saída para Atuador de Lenta                                 |    |    |
| 8.5 – Saída para Eletro ventilador                                |    |    |
| 8.6 – Saída para Comando de válvulas variável (VVT)               |    |    |
| 8.7 – Saída para Controle de boost por válvula de 3 vias          |    |    |
| 9 – Saída para Motor de Partida (Partida na Tela, EFI-T1 somente) |    |    |
| 9.1 – Saída para Controle de Nitro                                |    |    |
| 10 – ENTRADAS AUXILIARES.                                         | 25 |    |
| 11 – PRIMEIROS AJUSTES                                            | 26 |    |
| 11.1 – Configuração do Motor                                      |    |    |
| 11.3 – Configuração da Ignição                                    | 27 |    |
| 11.3.0 – Ignição com Distribuidor                                 |    | 27 |
| 11.3.1 – Ignição com Roda Fônica                                  |    |    |

| 11.4 – Configuração da Injeção                      |            |    |
|-----------------------------------------------------|------------|----|
| 11.5 – Dwell de Carga da Bobina de Ignição          |            |    |
| 11.7 – Gerar Mapa Padrão                            |            |    |
| 11.6 – Verificação de Sensores Calibrações          |            |    |
| 11.6.1 – Configuração dos sensores de pressão       |            |    |
| 11.6.2 – Calibração do TPS                          |            |    |
| 11.6.3 – Calibração da Ignição                      |            |    |
| 12 – LIGANDO O MOTOR PELA PRIMEIRA VEZ              |            |    |
| 13 – MAPAS DE INJEÇÃO                               |            |    |
| 13.1 – Mana Principal de Injecão Simplificado       | 33         |    |
| 13.3 – Mana Lenta por TPS                           | 33         |    |
| 13.4 – Mapa Complementar por TPS ou MAP             | 34         |    |
| 13.3 – Aiuste Rápido do Mapa Principal de Iniecão   |            |    |
| 13.4 – Mapa de iniecão por Rotação                  |            |    |
| 13.5 – Injecão Rápida (Progressão)                  |            |    |
| 13.6 – Correção da Injeção por Temperatura do Motor |            |    |
| 13.7 – Correção da Injeção por Temperatura do Ar    |            |    |
| 13.8 – Correção da Injeção por Tensão da Bateria    |            |    |
| 13.9 – Correção Porcentual em 3D                    |            |    |
| 13.11 – Corte na Desaceleração e "Back Fire"        |            |    |
| 14 – MAPAS DE IGNIÇÃO                               |            |    |
| 14.1 Mana Principal de Ignição                      | 26         |    |
| 14.1 – Mapa Philicipal de Ignição                   |            |    |
| 14.2 – Ajuste Rapido do Mapa de Ignição por Rotação | 36         |    |
| 14.5 – Correção da Ignição por Tomporatura do Motor | 36         |    |
| 14.4 – Correção da Ignição por Temperatura do Ar    | 36         |    |
| 14.5 – Correção da Ignição por TPS                  | 36         |    |
| 14.7 – Controle de Marcha Lenta por Ponto           | 36         |    |
| 15 – AIUSTES ADICIONAIS                             | 37         |    |
|                                                     |            |    |
| 15.1– Datalogger Interno                            |            |    |
| 15.2 – Partida do Motor                             |            |    |
| 15.3 – Partida do Na Tela (Somente T1)              |            |    |
| 15.4 – Bolliba de Collibustivel                     | 40         |    |
| 15.5 – Limitador de Rolação e Pressão               | 40         |    |
| 15.0 – Configuração da Sonda                        | 40         |    |
| 15.7 – Configuração da Sonda                        | /1         |    |
| 15.9 – Shift Alert                                  | ۲۱<br>۵۷   |    |
| 15.0 – Atuador de Lenta                             | 42         |    |
| 15.10 Atdudol de letitu                             | 43         |    |
| 16.1 – Corte de Arrancada                           | 43         |    |
| 16.2 – Controle de Largada                          | 44         |    |
| 16.3 – Burnout                                      | 45         |    |
| 16.6 – Shift Gear                                   | 46         |    |
| 16.8 – Nitro por PWM                                |            |    |
| 17 – ALERTAS, INTERFACES E SENHAS                   |            |    |
| 17.1 Alartaa                                        | ۸ <u>٦</u> |    |
| 17.1 — Alertas<br>17.1.1 — Alerta de Shift Light    |            | 47 |
| 17.1.2 – Alerta de Excesso de Rotação               |            | 47 |

| 17.1.3 – Alerta de Excesso de Pressão                            |        | 47 |
|------------------------------------------------------------------|--------|----|
| 17.1.4 – Alerta de Temperatura do Motor                          |        | 47 |
| 17.1.5 – Alerta de Saturação dos Injetores                       |        | 47 |
| 17.1.6 – Alerta de Pressão Alta de Óleo                          |        | 47 |
| 17.1.7 – Alerta de Pressão Baixa de Óleo                         |        | 47 |
| 17.1.8 – Alerta de Pressão Mínima de Óleo para uma determinada r | otação | 47 |
| 17.1.9 – Alerta de Pressão Baixa de Combustível                  |        | 47 |
| 17.1.10 – Alerta de sistema de Ignição defeituoso                |        | 47 |
| 17.2 – Alterar Senha                                             |        |    |
| 17.3 – Ajuste da Luz de Fundo do Display                         |        |    |
| 18 – GERENCIADOR DE MAPAS                                        | 48     |    |
| 18.1 – Troca de Mapas                                            |        |    |
| 18.2 – Gerar Mapa Básico                                         |        |    |
| 18.3 – Copiar Mapa Atual para Outro Mapa                         |        |    |
| 18.4 – Editar Nome do Mapa Atual                                 |        |    |
| 18.5 – Formatar Mapas (T1)/ Aplicar valores Padrões (L1)         |        |    |
| 19 – CONFIGURAÇÃO DE ENTRADAS E SAÍDAS                           |        |    |
| 19.1 – Saída Auxiliar 1                                          |        |    |
| 19.2 – Saída Auxiliar 2 a Saída Auxiliar 4                       |        |    |
| 19.4 – Entrada Fio Branco 1                                      |        |    |
| 19.5 – Entrada Fio Branco 2                                      |        |    |
| 19.6 – Entrada Fio Branco 3                                      |        |    |
| 19.7 – Entrada Fio Branco 4                                      |        |    |
|                                                                  |        |    |

# 1 – Termos e abreviações

Alguns termos e abreviações usados neste manual:

- **ECU** "Engine Control Unit" é a unidade de controle do motor, controla a ignição, injeção e outros dispositivos.
- MAP "Manifold Absolute Pressure" é o sensor de pressão de ar no coletor de admissão.
- **Dwell** em sistemas de ignição é o tempo de carga da bobina antes de acontecer a centelha.
- Eficiência Volumétrica (EV) é a relação entre o volume de mistura ar-combustível que cada cilindro admite e a capacidade volumétrica nominal do cilindro.
- **CPU** "Central Process Unit" Unidade Central de Processamento. também é conhecido como processador. No caso da linha T2 Octtane, temos duas CPUs, a CPU1 controla a interface, datalogger e acessórios, a CPU2 gerencia o motor, ou seja, ignição e injeção.
- **TPS** "Throttle Position Sensor" sensor de posição do acelerador (ou borboleta).
- **ETPS** "Electronic Throttle Position Sensor" sensor de posição do acelerador eletrônico.
- **ETC** "Electronic Throttle Control" acelerador eletrônico.
- **VVT** "Variable Valve Timing" é uma tecnologia de acionamento do comando de válvulas variável.
- **PMS** "Ponto Morto Superior" posição extrema do pistão na parte superior do cilindro. Caracteriza o mínimo volume do cilindro.

- **PMI** "Ponto Morto Inferior" <u>posição</u> extrema do pistão na parte inferior do cilindro. Caracteriza o máximo volume do cilindro.
- **PC** "Personal Computer" Computador de uso pessoal, desktop ou laptop.
- **Ciclo Otto** O ciclo de Otto é um ciclo termodinâmico idealizado que descreve o funcionamento de um típico motor de pistão de ignição com faísca.
- 2D ou 3D Mapas de duas dimensões ou três dimensões (eixos).

A Octtane EFI-T1 e L1 é uma unidade de controle de motor que pode ser aplicado em motores a combustão de 2 ou 4 tempos com sistemas com roda fônica ou distribuidor. Pode ser programada em tempo real pela sua interface.

O modelo T1 possui display sensível ao toque *(touch screen)* que permite uma interação para navegar pelos menus e visualizar diversos parâmetros ao mesmo tempo, como por exemplo: avanço, tempo de injeção, TPS, rotação, porcentagem de tempo de injeção e pressão do coletor.

O modelo L1 possui display 20x2 e 4 botões para navegação nos menus.

Possui sensor MAP integrado para fase aspirada ou turbo (- 1,0 bar até +6,0 bar).

Todas as suas saídas, como injetores, ignição e outras, são protegidas contra curto-circuito ou sobre corrente.

A ECU também pode fazer correções do tempo de injeção por rotação, por temperatura do motor, por temperatura do ar, injeção rápida, partida e outros, além de correções do avanço por pressão, temperatura do motor, temperatura do ar e outros.

#### 3 – Especificações

- Interface gráfica colorida touch screen (EFI-T1) ou display 20x2 (EFI-L1);
- Controle de Ignição com Roda Fônica 60-2, 36-2, 36-1 e 36-2-2-2;
- Motores de 1, 2, 4, 5, 6, e 8 cilindros;
- 4 saídas de ignição o que permite o controle de até 8 cilindros com roda fônica;
- 4 saídas auxiliares programáveis;
- 2 saídas para injetores de alta impedância, permite até 4 injetores por bancada;
- Entrada para sensor de temperatura do motor e temperatura do ar da admissão;
- Entrada para sensor de pressão de óleo, Combustível;
- Atualização gratuita de firmware pela USB;
- Rotação máxima de 16000rpm;
- Sensor MAP integrado de -1,0bar a +6,0bar;
- Mapa 3D de injeção complementar para fase aspirada;
- Malha fechada por sonda banda larga ou banda estreita;
- Configurável com ou sem o uso de Computador;
- Resolução configurável do tempo de injeção (resolução máxima de 1,06μs);

#### 4 – Termo de Garantia

#### **OBJETO E PRAZO DE COBERTURA**

Para este produto, disponibilizado pela OCTTANE LTDA., é oferecida garantia contra defeitos de fabricação ou qualidade de componentes do equipamento, em condições normais de uso e manutenção, tudo conforme Manual do produto, pelo prazo de 90 (noventa) dias - garantia legal prevista no Código de Defesa do Consumidor-, mais 57 (cinquenta e sete) meses de garantia adicional, que somam num total de 5 (cinco) anos, contados a partir da data de aquisição (compra), identificada na Nota Fiscal de venda ao consumidor final do produto.

#### RESPONSABILIDADE

Este produto deve ser instalado por profissional capacitado, seguindo estritamente as recomendações descritas no Manual, com intuito de evitar todo e qualquer dano ao motor do veículo. A OCTTANE LTDA. não se responsabiliza por quaisquer avarias e/ou despesas advindas de instalações malsucedidas, sendo dever do adquirente promover a instalação do produto em oficinas devidamente capacitadas. A OCTTANE LTDA. não se responsabiliza por danos causados por perda de senha ou outro método de segurança de acesso ao produto, bem como pela visualização ou cópia dos mapas por pessoas não autorizadas. Também não se responsabiliza por eventual perda de dados resultante do reparo, sendo dever do cliente efetuar uma cópia de segurança ("backup"). Em caso de perda ou esquecimento da senha, o produto deverá ser enviado para o fabricante anexado à nota fiscal, ocasião em que todos os mapas serão apagados.

#### CONDUTAS QUE EXCLUEM A GARANTIA

Esta garantia não cobre: (1) Produtos cujos os lacres estiverem rompidos; (2) Defeitos ou danos resultantes do uso irregular do produto pelo adquirente, como arranhões, trincas, tela quebrada, derramamento de alimentos ou líquidos de qualquer natureza sobre o produto e outros; (3) Defeitos ou danos decorrentes de testes, instalação, alteração, modificação de qualquer espécie nos produtos, bem como reparos realizados que não sejam pela OCTTANE LTDA.; (4) Defeitos e danos decorrentes da utilização de artefatos não compatíveis e não originais com os produtos Octtane; (5) Defeitos e danos causados por agentes naturais (enchente, maresia e outros), exposição excessiva ao calor, vapor ou a umidade, bem como defeitos oriundos de acidente de trânsito; (6) Peças que se desgastam naturalmente com o uso regular.

#### CONSIDERAÇÕES GERAIS

Para os modelos com tela TFT, a tela colorida poderá apresentar mau funcionamento se o sistema de ignição estiver com problemas, tais como: bobinas com isolação rompida, cabos de vela com defeito ou velas que não são do tipo resistivas. Ainda nesse contexto, a tela poderá piscar e em seguida exibir um alerta. Referidos episódios não estão inclusos na garantia, uma vez que, ocorrendo o reparo no sistema de ignição, a tela funcionará corretamente. Toda alimentação de 12V para os equipamentos em questão devem possuir fusíveis o mais próximo da bateria possível, sendo que o não cumprimento dessa recomendação poderá incendiar o veículo. No mais, válido frisar que é proibido o uso dos equipamentos em aeronaves, haja vista não terem sido produzidos para essa finalidade.

# COMO ACIONAR A GARANTIA

Para acionar o Suporte Técnico, entre em contato através do e-mail: octtane@octtane.com.br

Manual – v2.0 – junho de 2022. Versão do firmware: T1-v8.52.0 G1 ou G2 e L1-v7.46.

# 5 – Instalação

Recomenda-se levar para um profissional cadastrado no site oficial da Octtane para fazer a instalação do equipamento.

Toda a fiação deve estar protegida de partes cortantes da lataria do veículo ou partes quentes, como o escapamento, a fim de evitar a conexão acidental dos fios ao chassis.

# IMPORTANTE: Toda alimentação proveniente do positivo da bateria ou derivados, deve ser protegida por fusíveis.

# 5.1 – Chicote Principal

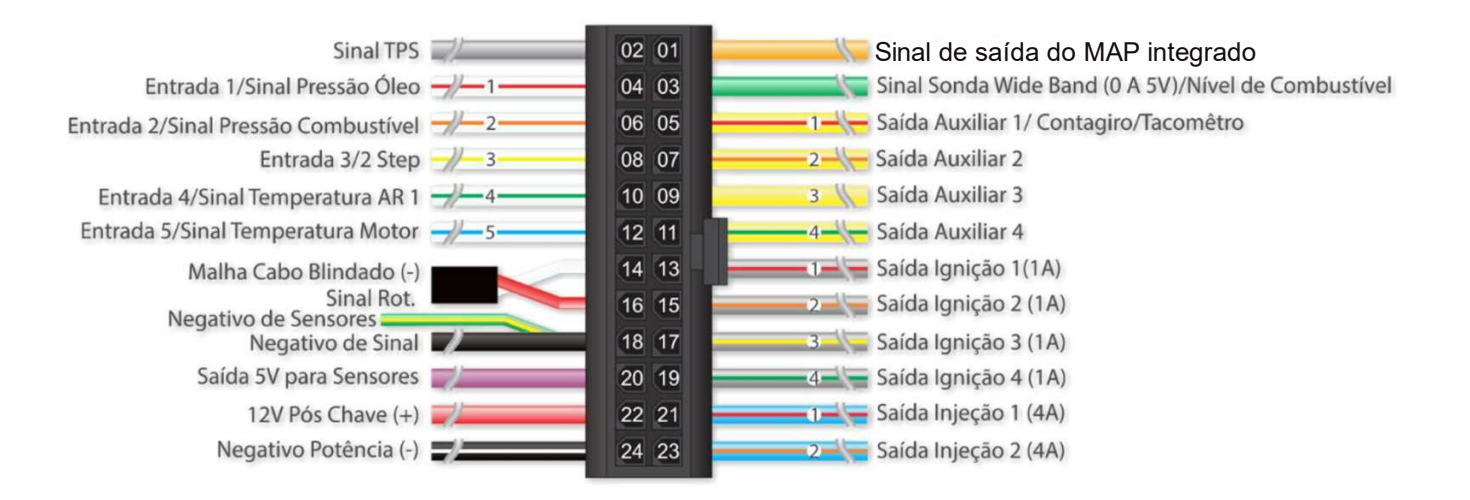

# Vista Frontal do conector

# 5.2 – Dicas de Instalação

Alimentação do sistema elétrico

- A alimentação da central eletrônica deve ser feita através de um positivo pós-relé com fusível de 30A em série, a alimentação para sensores pode ser derivada desse positivo.
- A alimentação dos bicos e bobina deve ser feita separadamente à alimentação da central. Para os bicos, recomenda-se um fio de 1mm<sup>2</sup> de secção transversal e para os módulos de ignição 2,5mm<sup>2</sup>.
- O fusível para os bicos deve ser de 40A e para os módulos de ignição de 50A. Para o uso de bobinas individuais para motores de 6 e 8 cilindros, use mais uma instalação com outro relé e outro fusível de 50A para metade da carga, por exemplo, 4 bobinas ligadas a um relé e fusível de 50A e as outras 4 bobinas ligadas a outro relé e fusível de 50A. O negativo de bobina ou módulo de ignição deve estar ligado aos chassis com o menor comprimento possível a fim de evitar interferências nos equipamentos eletrônicos.
- O fio para eletro ventilador deve ser maior ou igual a 2,5mm<sup>2</sup> e fusível de 50A.

- Para as bombas elétricas de combustível de alta vazão, deve-se usar fios de bitola maior ou igual a 4mm<sup>2</sup> e usar um relé e um fusível de 40A para cada bomba quando houver mais de uma.
- Se for utilizado uma chave geral, ela deve ser aplicada ao positivo da bateria.

Negativo de potência e negativo de sinal

- A central possui 3 fios negativos, o fio preto e dois fios preto/branco. O fio preto é o negativo de sinal e deve ser ligado diretamente ao negativo da bateria.
- O fio preto com listra branca é o negativo de potência e deve ser ligado ao negativo de bateria também, porém note que se deve levá-los em separado até o terminal de bateria (Veja o diagrama de instalação).
- Os negativos de sensores devem ser ligados ao negativo da bateria junto ao terminal do cabo preto, desta forma a central eletrônica terá a mesma referência de terra dos sensores.
- Negativo para TPS: O fio verde/amarelo é o negativo de sinal de TPS e de ETPS (posição da borboleta eletrônica), use ele a fim de evitar interferências.

# 5.3 – Sensor MAP (Manifold Absolute Pressure) integrado

- A central possui um sensor MAP integrado utilizado para medir a pressão absoluta do coletor de admissão. Para a sua conexão utilize mangueira de PU, geralmente utilizada em linhas de ar comprimido (máquinas pneumáticas).
- Use mangueiras para ar comprimido de diâmetro recomendado é de 4mm interno e 6mm externo.
- O ponto de conexão ao coletor de admissão deve ser feito entre a borboleta e o cabeçote (região que existirá vácuo). Recomenda-se utilizar mangueiras para ar comprimido.
- Recomenda-se para coletores de várias borboletas, geralmente carros aspirados, conectar a mangueira de vácuo em todos os dutos após a borboleta para ter a representação real da carga do motor.

#### 6 – Sensores

#### 6.1 – Sensor de Temperatura do motor.

O sensor de temperatura do motor padrão é mostrado na figura abaixo:

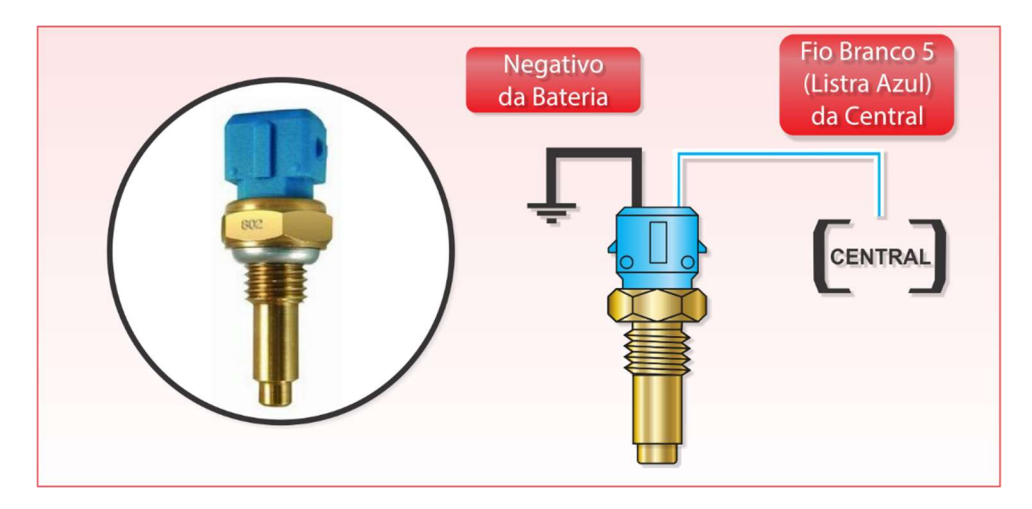

Figura 1 - MTE 4053

Este sensor deve estar em contato com o líquido do sistema de arrefecimento para motores refrigerados à água e em contado com o óleo para motores refrigerados a ar.

IMPORTANTE: A central eletrônica detecta automaticamente a presença do sensor, caso ele seja desconectado, a saída para eletro ventilador ficará acionada por segurança.

## 6.2 – Sensor de Temperatura do Ar.

Negativo da Bateria Fio Branco 4 (Listra Verde) da Central CENTRAL

O sensor de temperatura do ar de admissão padrão é mostrado na figura abaixo:

Figura 2- MTE 5053

Este sensor deve estar localizado no coletor de admissão de forma que monitore a temperatura do ar admitido, e assim permitir fazer correções nos mapas de ignição e injeção de combustível.

# 6.3 – Sensor de Pressão de Combustível e Óleo

O sensor utilizado para medir a pressão de Combustível ou pressão de Óleo pode ser o SIEMENS 360 002 018R ou sensores ativos, que precisam ser alimentados com 12V ou 5V. Basta configurar o sensor utilizado no menu "Sensores e Calibração".

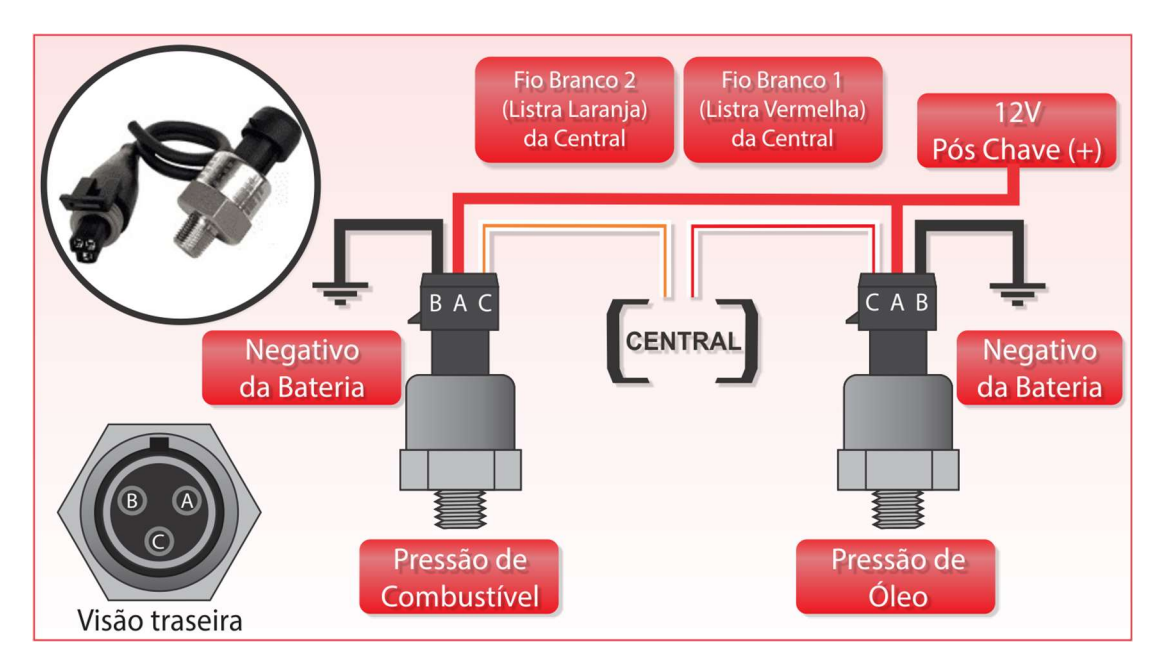

Figura 3 – Sensor Ativo LT10B.

Os sensores de pressão de combustível e óleo são importantes para monitoramento das pressões de trabalho do motor. A ECU possui alertas exclusivos para essas medições e são de fundamental importância para preservação dele.

# 6.4 – Sensor de Posição da Borboleta de Admissão (TPS)

A central comporta uma grande variedade de TPS que podem ser do tipo resistivo ou magnetoresistivo. Os tipos resistivos podem ser alimentados de forma invertida que funcionará corretamente. Porém os magneto-resistivos devem obedecer a polaridade da instalação original. Por exemplo, para o TPS do gol, o pino 1 = negativo, pino 2 (meio) = 5V e pino 3 = sinal do TPS para a central.

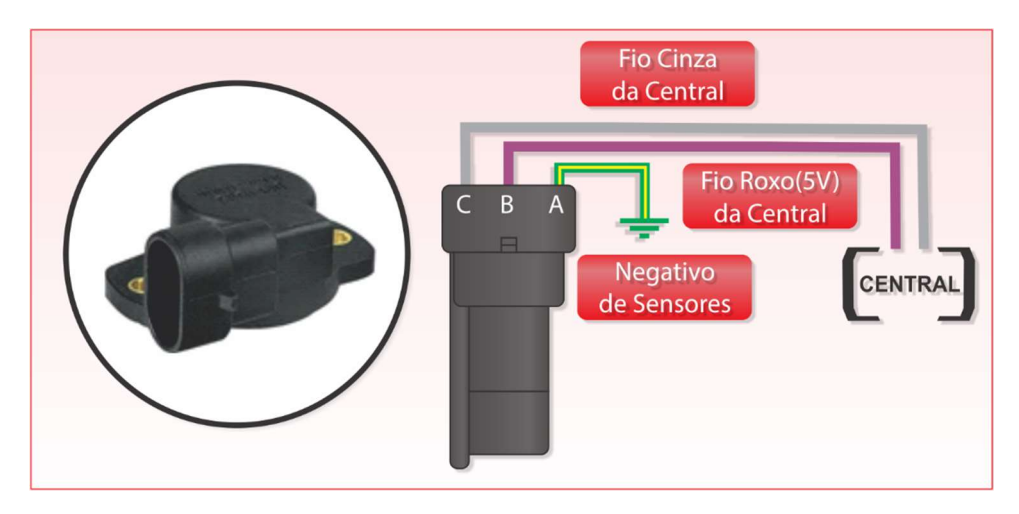

Figura 4 - TPS GOL AP VW RESISTIVO

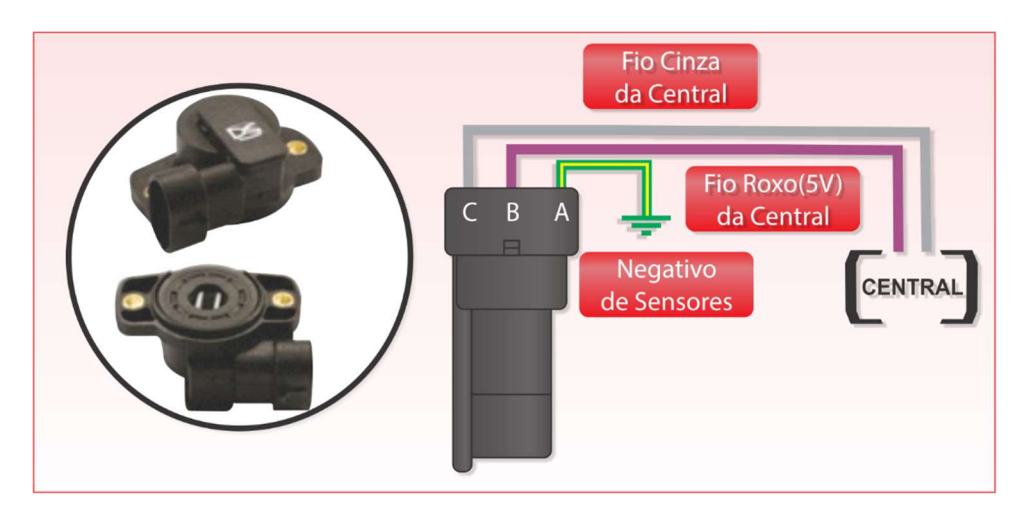

Figura 5 - TPS MAGNETO RESISTIVO

Os sensores TPS servem para otimizar o consumo, como por exemplo pela função "cut-off" citada mais adiante, e para acelerações bruscas, onde o sensor avisa a variação rápida do pedal e a ECU antecipa uma quantidade maior de combustível de forma a compensar o efeito dela.

Atenção: Para evitar interferência no sinal do TPS utilize o fio verde/amarelo como negativo para este sensor (consulte o diagrama de instalação).

Alguns exemplos de TPS estão na tabela seguinte:

#### Tabela 1 - Tabela de TPS.

| Veículo de Referência     | Pinagem                                                 |
|---------------------------|---------------------------------------------------------|
| Linha VW GOL (motores AP) | A – NEGATIVO DE SINAL                                   |
|                           | (CONECTAR AO FIO PRETO DA CENTRAL PROXIMO AO CONECTOR). |
|                           | B – 5V                                                  |
|                           | C – SINAL (FIO CINZA)                                   |
| Linha GM Corsa, etc.      | A – 5V                                                  |
|                           | B – NEGATIVO DE SINAL                                   |
|                           | (CONECTAR AO FIO PRETO DA CENTRAL PROXIMO AO CONECTOR). |
|                           | C – SINAL (FIO CINZA)                                   |
| Linha Fiat Uno, etc.      | 1 – NEGATIVO DE SINAL                                   |
|                           | (CONECTAR AO FIO PRETO DA CENTRAL PROXIMO AO CONECTOR). |
|                           | 2 – 5V                                                  |
|                           | 3 – SINAL (FIO CINZA)                                   |

#### 6.5 – Sensor Hall de distribuidor

A ECU pode operar com distribuidores do tipo Hall. Basta alimentar o distribuidor com 12V pós chave (mesmo fio da central) e negativo através do fio branco do interior do cabo coaxial e o sinal conectado ao fio vermelho do mesmo cabo coaxial (entrada sinal de rotação), a malha deixe desconectada ou emende ao fio branco pois também é negativo de sinal.

# Importante! Use uma emenda do 12V perto da central para alimentar o distribuidor pois se for usado um 12V proveniente da bobina ou injetores poderá danificar o senso Hall do distribuidor.

Veja a figura abaixo:

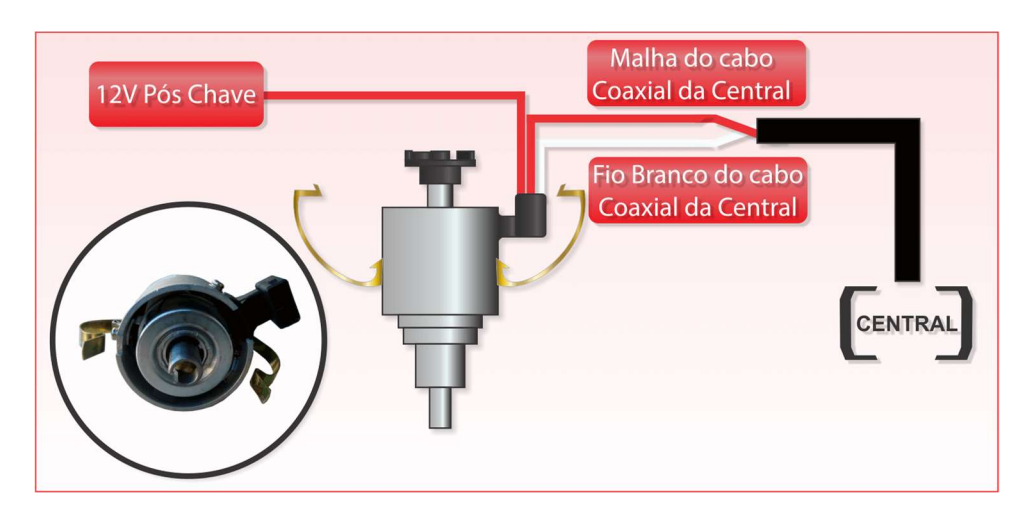

Figura 6 - Distribuidor.

# 6.6 – Sensores de Rotação para Roda Fônica

A central é capaz de operar com roda fônica 60-2, 36-1, 36-2 ou 36-2-2-2. Os sensores usados para a leitura podem ser do tipo Hall ou indutivo.

Os sensores indutivos não precisam ser alimentados, eles geram o sinal por indução eletromagnética, possuem conector com 2 ou 3 fios sendo que um é apenas aterramento. Os sensores do tipo Hal precisam ser alimentados geralmente por 12V ou 5V e são de 3 fios.

Alguns exemplos de sensores estão na tabela a seguir:

Tabela 2 - Sensores de Rotação do tipo Hall.

| Sensor Hall            | Alimentação | Pinagem                                                                                                    |
|------------------------|-------------|----------------------------------------------------------------------------------------------------|
| VW TotalFlex/Gol(Hall) | 5V          | 1 – 5V (FIO ROXO).<br>2 – (SINAL) FIO VERMELHO DO CABO BLINDADO<br>3 – NEGATIVO DE SINAL (MALHA DO CABO<br>BLINDADO EMENDADO COM O FIO BRANCO DO<br>CABO BLINDADO).                        |
| GM 12596851 (Hall)     | 12V         | A – 12 V (emendar ao fio 12V da central)<br>B – NEGATIVO DE SINAL (MALHA DO CABO<br>BLINDADO EMENDADO COM O FIO BRANCO DO<br>CABO BLINDADO).<br>C – (SINAL) FIO VERMELHO DO CABO BLINDADO. |
| Fiat 1.8 16V           | 5V          | 1 – NEGATIVO DE SINAL (MALHA DO CABO<br>BLINDADO EMENDADO COM O FIO BRANCO DO<br>CABO BLINDADO).<br>2 – (SINAL) FIO VERMELHO DO CABO BLINDADO<br>3 – 5V (FIO ROXO).                        |
| GM                     | 5V          | 1 – 5V (FIO ROXO).<br>2 – NEGATIVO DE SINAL (MALHA DO CABO<br>BLINDADO EMENDADO COM O FIO BRANCO DO<br>CABO BLINDADO).<br>3 – (SINAL) FIO VERMELHO DO CABO BLINDADO                        |
| Bosch 3 fios           | 5V          | 1 – NEGATIVO DE SINAL (MALHA DO CABO<br>BLINDADO EMENDADO COM O FIO BRANCO DO<br>CABO BLINDADO).<br>2 – (SINAL) FIO VERMELHO DO CABO BLINDADO<br>3 – 5V (FIO ROXO).                        |

# Tabela 3 - Sensores de Rotação do tipo Indutivo.

| Sensor<br>Indutivo | Veículo de referência    | Pinagem                                                                                            |
|--------------------|--------------------------|----------------------------------------------------------------------------------------------------|
| Siemens 2 fios     | Renault Clio             | A - FIO VERMELHO DO CABO BLINDADO<br>B – FIO BRANCO DO CABO BLINDADO.                              |
| Bosch (3 fios)     | Omega, Fiat Marea 5 cil. | 1 – FIO BRANCO DO CABO BLINDADO<br>2 – FIO VERMELHO DO CABO BLINDADO<br>3 – MALHA DO CABO BLINDADO |
| Bosch (3 fios)     | Corsa 8V                 | 1 – FIO VERMELHO DO CABO BLINDADO<br>2 – FIO BRANCO DO CABO BLINDADO<br>3 – MALHA DO CABO BLINDADO |

| Ford (2 fios)  | Ford Zetec.      | 1 – FIO VERMELHO DO CABO BLINDADO<br>2 – FIO BRANCO DO CABO BLINDADO                                     |
|----------------|------------------|----------------------------------------------------------------------------------------------------|
| Bosch (3 fios) | Audi A3 1.8T 20V | 1 – MALHA DO CABO BLINDADO<br>2 – FIO BRANCO DO CABO BLINDADO<br>3 – FIO VERMELHO DO CABO BLINDADO       |
| Fiat (3 fios)  | Palio, Uno       | (+) – FIO VERMELHO DO CABO BLINDADO<br>(-) – FIO BRANCO DO CABO BLINDADO<br>(S) – MALHA DO CABO BLINDADO |

# 7 – Bicos Injetores e Bobinas

# 7.1– Bicos injetores

A central possui 2 saídas para Injetores de alta impedância. Cada saída comporta até 6 injetores com resistência maior que 10Ω. Consulte o diagrama de instalação no final deste manual.

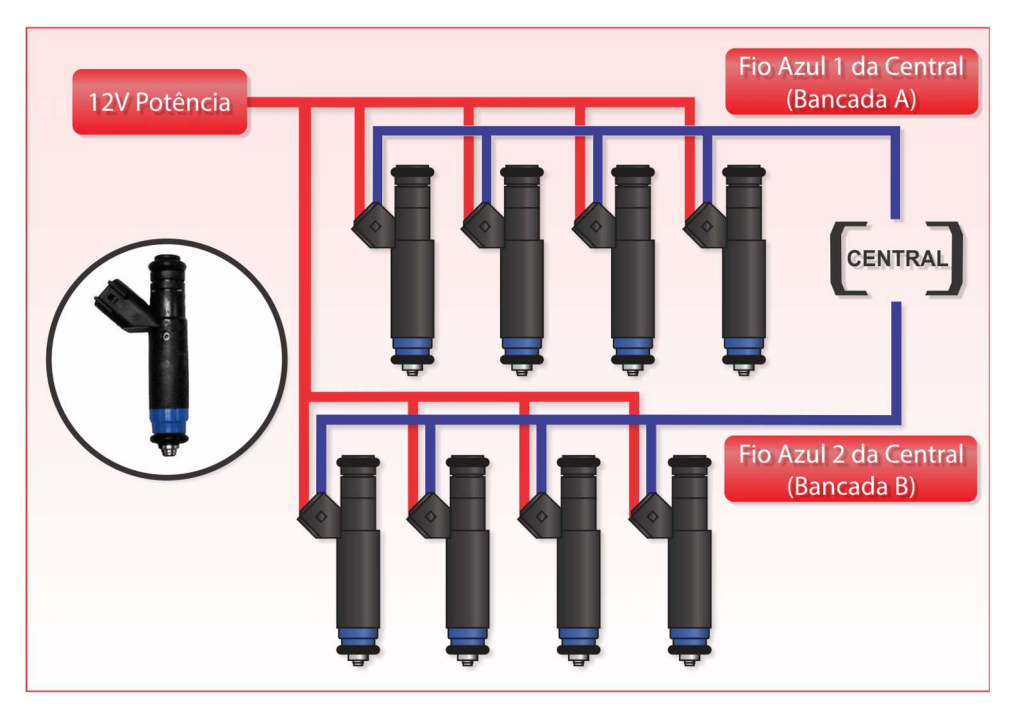

Figura 11 – INJETORES DE ALTA IMPEDÂNCIA

Injetores de baixa impedância, resistências menores que 9Ω, é indicado o uso de "PeakAndHold" para o seu acionamento.

# 7.2- Ignição com Roda Fônica

A central está preparada para funcionar com roda fônica 60-2, 36-1, 36-2 e 36-2-2-2. Existem diversas vantagens em se usar o sistema por roda fônica, dentre elas:

- Maior precisão da centelha;
- Permite a conexão da vela direto à bobina de ignição sem passar pelo rotor e copo do distribuidor, o que ocasiona uma vida útil maior do sistema;
- Maior robustez a água;

• Permite o sistema de centelha perdida "WastedSpark";

# 7.2.1 – Ignição com Roda Fônica e Bobinas Individuais

A ECU permite ligar os fios cinza de 1 a 4 diretamente nos cilindros na ordem de ignição (máximo 4 para neste caso). A ECU envia os sinais de ignição na sequência 1, 2, 3 e 4, e devem ser ligados na ordem de ignição do motor.

# 7.2.2 – Ignição com Roda Fônica e Bobinas Duplas

Quando se usa sistema de ignição por bobina dupla, uma mesma saída de ignição aciona mais de um cilindro e obviamente pelo método de centelha perdida. Cada saída de ignição acionará uma bobina dupla que aplicará a centelha em dois cilindros ao mesmo tempo, veja o exemplo:

# Motores de 4 Cilindros: Motores VW AP, VW Golf, Chevrolet, Ford, Fiat, Honda:

| Ordem de Ignição configurada na<br>T2 centelha perdida | Bobina dupla no cilindro 1 e 4 |            | Bobina dupla   | no cilindro 2 e 3 |
|--------------------------------------------------------|--------------------------------|------------|----------------|-------------------|
| 1-3-4-2                                                | Cinza 1<br>(Listra Vermelha)   |            | Cir<br>(Listra | nza 2<br>Laranja) |
| Cilindros dos Injetores                                | Cilindro 1                     | Cilindro 4 | Cilindro 2     | Cilindro 3        |

# Motores de 4 Cilindros: VW a Ar:

| Ordem de Ignição configurada na<br>T2 centelha perdida | Bobina dupla no cilindro 1 e 3 |            | Bobina dupla no cilindro 1 e 3 |                   | Bobina dupla | no cilindro 2 e 4 |
|--------------------------------------------------------|--------------------------------|------------|--------------------------------|-------------------|--------------|-------------------|
| 1-4-3-2                                                | Cinza 1<br>(Listra Vermelha)   |            | Cir<br>(Listra                 | iza 2<br>Laranja) |              |                   |
| Cilindros dos Injetores                                | Cilindro 1                     | Cilindro 3 | Cilindro 2                     | Cilindro 4        |              |                   |

Motores de 6 Cilindros: GM em linha (Opala e Omega), VW VR6, Ford em linha e BMW em linha:

| Ordem de Ignição  | Bohina dunla no | Bohina dunla no | Bobina dunla no |
|-------------------|-----------------|-----------------|-----------------|
| configurada na T2 | cilindro 1 e 6  | cilindro 2 e 5  | cilindro 3 e 4  |
| centelha perdida  |                 |                 |                 |

| 1 5 2 6 2 4             | Cinza 1           |            | Cinza 2          |            | Cinza 3    |            |
|-------------------------|-------------------|------------|------------------|------------|------------|------------|
| 1-5-5-0-2-4             | (Listra Vermelha) |            | (Listra Laranja) |            | (Listra A  | marela)    |
| Cilindros dos Injetores | Cilindro 1        | Cilindro 6 | Cilindro 2       | Cilindro 5 | Cilindro 3 | Cilindro 4 |

# Motores de 6 Cilindros: GM V6 (S10/Blazer 4.3)

| Ordem de Ignição<br>configurada na T2<br>centelha perdida | Bobina dupla no<br>cilindro 1 e 4 |            | Bobina dupla no<br>cilindro 3 e 6 |            | Bobina c<br>cilindro        | lupla no<br>o 2 e 5 |
|-----------------------------------------------------------|-----------------------------------|------------|-----------------------------------|------------|-----------------------------|---------------------|
| 1-6-5-4-3-2                                               | Cinza 1<br>(Listra Vermelha)      |            | Cinza 2<br>(Listra Laranja)       |            | Cinza 3<br>(Listra Amarela) |                     |
| Cilindros dos Injetores                                   | Cilindro 1                        | Cilindro 4 | Cilindro 3                        | Cilindro 6 | Cilindro 2                  | Cilindro 5          |

# Motores de 6 Cilindros: Ford Ranger V6

| Ordem de Ignição<br>configurada na T2 centelha<br>perdida | Bobina o<br>cilindr                | dupla no<br>o 1 e 5 | Bobina o<br>cilindr | dupla no<br>o 3 e 4 | Bobina (<br>cilindr | dupla no<br>o 2 e 6 |
|-----------------------------------------------------------|------------------------------------|---------------------|---------------------|---------------------|---------------------|---------------------|
| 1-4-2-5-3-6                                               | Cinza 1                            |                     | Cin                 | za 2                | Cin                 | za 3                |
|                                                           | (Listra Vermelha) (Listra Laranja) |                     | (Listra Amarela)    |                     |                     |                     |
| Cilindros dos Injetores                                   | Cilindro 1                         | Cilindro 5          | Cilindro 3          | Cilindro 4          | Cilindro 2          | Cilindro 6          |

# Motores de 8 Cilindros: V8 Chevrolet

| Ordem de Ignição<br>configurada na T2<br>centelha perdida: 1-2-<br>3-4 (usa-se somente 4<br>saídas de ignição) | Bobina dupla no<br>cilindro 1 e 6 | Bobina dupla no<br>cilindro 5 e 8 | Bobina dupla no<br>cilindro 4 e 7 | Bobina dupla no<br>cilindro 2 e 3 |
|----------------------------------------------------------------------------------------------------|-----------------------------------|-----------------------------------|-----------------------------------|-----------------------------------|
| Ordem de Ignição do<br>motor<br>1-8-4-3-6-5-7-2                                                                | Cinza 1<br>(Listra Vermelha)      | Cinza 2<br>(Listra Laranja)       | Cinza 3<br>(Listra Amarela)       | Cinza 4<br>(Listra Verde)         |

# 7.3– Tabelas de bobinas com ignição interna

Tabela 4 - Tabelas de bobinas com ignição interna.

| Bobinas Duplas                                                 |                                                        |                                                                                                    |                   |  |
|----------------------------------------------------------------|--------------------------------------------------------|----------------------------------------------------------------------------------------------------|-------------------|--|
| Part number                                                    | Veículo de Ref.                                        | Conexões                                                                                                    | Imagem de Exemplo |  |
| Delphi DF20013<br>GM 10450424<br>Marelli<br>BI0013MM           | GM/Corsa MPFI                                          | A – SINAL DE IGNIÇÃO 2, CINZA 2<br>(CILINDROS 2 E 3)<br>B – SINAL DE IGNIÇÃO 1, CINZA 1<br>(CILINDROS 1 E 4)<br>C – ATERRADO NO CHASSI<br>D – 12 V PÓS- CHAVE (POTÊNCIA)                               |                   |  |
| 021905106                                                      | Passat VR6, Golf<br>VR6 93 até 97                      | PINO 1: TERRA DE CABEÇOTE / BLOCO<br>PINO 2: SAÍDA CINZA 1 (CILINDROS 1 E 6)<br>PINO 3: SAÍDA CINZA 2 (CILINDROS 4 E 3)<br>PINO 4: SAÍDA CINZA 3 (CILINDROS 2 E 5)<br>PINO 5: 12V PÓS-CHAVE (POTÊNCIA) |                   |  |
| BOSCH<br>0 221 603 451                                         | GM Agile /<br>Montana 1.4 8V<br>Flex<br>2009 em diante | PINO A: SAÍDA CINZA 2 (CILINDROS 2 E 3)<br>PINO B: SAÍDA CINZA 1 (CILINDROS 1 E 4)<br>PINO C: ATERRADO NO CHASSI<br>PINO D: TERRA DE CABEÇOTE / BLOCO<br>PINO E: 12V PÓS-CHAVE (POTÊNCIA)              |                   |  |
| Delphi 4 cilindros<br>(quadrada)                               | GM Corsa MPFI<br>(de 98 a 2002)                        | PINO 1: 12V PÓS-CHAVE (POTÊNCIA)<br>PINO 2: ATERRADO NO CHASSI<br>PINO 3: SAÍDA CINZA 1 (CILINDROS 1 E 4)<br>PINO 4: SAÍDA CINZA 2 (CILINDROS 2 E 3)                                                   |                   |  |
| Bosch 4 cilindros<br>(4 fios)<br>F000ZS0210<br>032 905 106 B/D | Audi A3 e A4,<br>VW Golf, Bora.                        | PINO 1: SAÍDA CINZA 1 (CILINDROS 1 E 4)<br>PINO 2: 12V PÓS-CHAVE (POTÊNCIA)<br>PINO 3: SAÍDA CINZA 2 (CILINDROS 2 E 3)<br>PINO 4: ATERRADO NO CHASSI                                                   |                   |  |

| Bobinas Individuais                           |                             |                                                                                                    |                   |  |
|-----------------------------------------------|-----------------------------|----------------------------------------------------------------------------------------------------|-------------------|--|
| Part number                                   | Veículo de Ref.             | Conexões                                                                                                    | Imagem de Exemplo |  |
| Audi/VW<br>06B905115E<br>Hitachi CM11-<br>201 | Audi S3                     | 1 – 12 V PÓS- CHAVE (POTÊNCIA)<br>2 – NEGATIVO DA BATERIA<br>3 – SINAL DE IGNIÇÃO, FIOS CINZA<br>4 – ATERRADO NO CHASSI                                       |                   |  |
| GM 12611424<br>GM 12619161                    | GM Onix, Cobalt<br>e Camaro | A – ATERRADO NO CHASSI<br>B – NEGATIVO DA BATERIA<br>C – SINAL DE IGNIÇÃO, FIOS CINZA<br>D – 12 V PÓS - CHAVE (POTÊNCIA)                                      | 0000              |  |
| VW 030905110B<br>VW 030905110D                | VW Gol/Voyage<br>G6         | PINO 1: NEGATIVO DA BATERIA<br>PINO 2: LIGADO A UMA SAÍDA DE<br>IGNIÇÃO (FIOS CINZA)<br>PINO 3: TERRA DE CABEÇOTE / BLOCO<br>PINO 4: 12V PÓS-CHAVE (POTÊNCIA) |                   |  |

# 7.4– Tabelas de bobinas sem ignição interna

# Tabela 5 – Tabela de bobinas sem ignição interna.

| Bobinas Duplas                                                                        |                                                                                    |                                                                                                    |                   |  |
|---------------------------------------------------------------------------------------|------------------------------------------------------------------------------------|----------------------------------------------------------------------------------------------------|-------------------|--|
| Part number                                                                           | Veículo de Ref.                                                                    | Conexões                                                                                                    | Imagem de Exemplo |  |
| Bosch 4<br>cilindros (3<br>fios)<br>F 000 Z S0 213<br>F 000 Z S0 222<br>0 221 503 011 | Celta, Corsa, Gol<br>Flex, Meriva,<br>Montana, Vectra<br>16V<br>Fiat Linea 1.9 16V | A – POTÊNCIA DE IGNIÇÃO (FIO<br>VERDE 2 DO C4 SPARK)<br>B – 12 V PÓS- CHAVE (POTÊNCIA)<br>C – POTÊNCIA DE IGNIÇÃO (FIO<br>VERDE 1 DO C4 SPARK) |                   |  |

| Bosch 4<br>cilindros (3<br>fios)<br>F 000 ZS0 203<br>F 000 ZS0 205 | Astra, Kadett,<br>Ipanema,Vectra<br>8V, Zafira                           | 1 – POTÊNCIA DE IGNIÇÃO (FIO<br>VERDE 2 DO C4 SPARK)<br>2 – 12 V PÓS- CHAVE (POTÊNCIA)<br>3 – POTÊNCIA DE IGNIÇÃO (FIO<br>VERDE 1 DO C4 SPARK)                                                                                                    |                   |  |
|--------------------------------------------------------------------|--------------------------------------------------------------------------|----------------------------------------------------------------------------------------------------|-------------------|--|
| 47905104<br>19005212<br>1208307<br>(6 fios – 4<br>canais)          | Fiat Stilo 1.8 16V<br>GM Meriva 1.8<br>16V<br>GM Zafira 1.8 e<br>2.0 16V | <ul> <li>A – CIL. 3: POTÊNCIA DE IGNIÇÃO<br/>(FIO VERDE 3 C4 SPARK)</li> <li>B – CIL. 2: POTÊNCIA DE IGNIÇÃO<br/>(FIO VERDE 2 C4 SPARK)</li> <li>C – CIL. 1: POTÊNCIA DE IGNIÇÃO<br/>(FIO VERDE 1 C4 SPARK)</li> <li>D – CIL. 4: POTÊNCIA DE IGNIÇÃO<br/>(FIO VERDE 4 C4 SPARK)</li> <li>E – NEGATIVO DA BATERIA</li> <li>F – 12 V PÓS- CHAVE (POTÊNCIA)</li> </ul> |                   |  |
| Bosch 6<br>cilindros<br>0 221 503 008                              | GM Omega 4.1                                                             | 1 – POTÊNCIA DE IGNIÇÃO (FIO<br>VERDE 3 C4 SPARK)<br>2 – POTÊNCIA DE IGNIÇÃO (FIO<br>VERDE 2 C4 SPARK)<br>3 – POTÊNCIA DE IGNIÇÃO (FIO<br>VERDE 1 C4 SPARK)<br>4 – 12 V PÓS- CHAVE (POTÊNCIA)                                                                                                    |                   |  |
| Bobinas Individuais                                                |                                                                          |                                                                                                    |                   |  |
| Part number                                                        | Veículo de Ref.                                                          | Conexões                                                                                                    | Imagem de Exemplo |  |
| Magneti<br>Marelli<br>BI0068MM                                     | Captiva 2.4                                                              | 1 – ATERRADO NO CHASSI<br>2 – NEGATIVO DA BATERIA<br>3 – POTÊNCIA DE IGNIÇÃO (FIO<br>VERDE C4 SPARK)<br>4 – 12 V PÓS- CHAVE (POTÊNCIA)                                                                                                    |                   |  |

| BOSCH<br>0 221 504 470<br>0 221 504 100 | BMW 320                                                                                     | 1 – POTÊNCIA DE IGNIÇÃO (FIO<br>VERDE C4 SPARK)<br>2 – ATERRADO NO CHASSI<br>3 – 12 V PÓS- CHAVE (POTÊNCIA) |   |
|-----------------------------------------|---------------------------------------------------------------------------------------------|----------------------------------------------------------------------------------------------------|---|
| VW/Audi<br>20V/BMW                      | VW/Audi 1.8 20V<br>Turbo<br>BMW 328                                                         | 1 – POTÊNCIA DE IGNIÇÃO (FIO<br>VERDE C4 SPARK)<br>2 – ATERRADO NO CHASSI<br>3 – 12 V PÓS- CHAVE (POTÊNCIA) |   |
| Bosch<br>0 221 504 024                  | Fiat Punto/Linea<br>1.4 T-Jet                                                               | 1 – ATERRADO NO CHASSI<br>2 – 12 V PÓS- CHAVE (POTÊNCIA)<br>3 – POTÊNCIA DE IGNIÇÃO (FIO<br>VERDE C4 SPARK) | 0 |
| Bosch<br>0 221 504 014<br>0 221 504 460 | Fiat Marea 2.0T,<br>2.4 (Dwell<br>3,60ms)<br>Fiat Stilo Abarth<br>2.4 20V (Dwell<br>1,80ms) | 1 – POTÊNCIA DE IGNIÇÃO (FIO<br>VERDE C4 SPARK)<br>2 – ATERRADO NO CHASSI<br>3 – 12 V PÓS- CHAVE (POTÊNCIA) |   |

# 8 – Saídas Auxiliares.

Existem 4 saídas auxiliares configuráveis na central, fios amarelos: amarelo 1 (Listra Vermelha), amarelo 2 (Listra Laranja), amarelo 3, amarelo 4 (Listra Verde).

As informações para configurar cada saída serão explicadas mais adiante neste Manual. Estas saídas dos fios amarelos têm a capacidade de 1,0A para acionamento da carga e possuem proteção contra sobre corrente. Podem ser usadas para acionar reles, luz de shift etc. O acionamento é para o negativo, ou seja, a carga deve ter um 12V pós-chave e o aterramento será feito pela central.

Para configurar, entrar no menu "Entradas e Saídas ":

#### 8.1 – Saída para Tacômetro

Esta configuração de saída auxiliar é usada para fornecer sinal de rotação para tacômetros e painéis. Atenção: Esta configuração só está disponível na saída auxiliar 1.

# 8.2 – Saída para Shift Alert

Esta função é para acionar um shift light externo. A saída aplica sinal negativo quando acionada. Corrente máxima de 1,0A.

## 8.3 – Saída para Bomba de Combustível

Esta função é para ligar o relé ou os relés das bombas. A saída joga sinal negativo quando acionada. Existem 3 opções de configuração:

- Temporizada: desliga após um intervalo de tempo sem sinal de rotação;
- Sempre ligada;
- Desligada.

#### 8.4 – Saída para Atuador de Lenta

Esta saída aciona uma válvula solenoide de cânister para abrir uma passagem de ar no coletor de admissão de forma a acelerar o motor. Esta forma de controle de marcha lenta é útil quando:

- O motor ainda está frio e precisa de mais ar para manter a marcha lenta desejada;
- Logo após a partida por alguns segundos até que se estabilize a marcha lenta;
- E em situações de carga no motor como, por exemplo, ar-condicionado e eletro ventilador.

É necessário usar relé caso a corrente seja maior que 1,0A, o ideal é que a resistência da válvula seja menor que 25Ω.

#### 8.5 – Saída para Eletro ventilador

Esta função aciona um relé para o eletro ventilador. A saída é ligada e desligada de acordo com a temperatura do motor programada na central. Use relés de 50A a 70A e fusíveis adequados ao eletro ventilador.

#### 8.6 – Saída para Comando de válvulas variável (VVT)

Esta configuração da saída auxiliar é utilizada para acionar válvulas solenoides para comandos de válvulas variáveis como, por exemplo, o VTEC da Honda. Note que a válvula sempre deverá ter uma resistência maior que 25 Ohms, caso contrário será necessário o uso de um relé mecânico ou de estado sólido.

A saída pode ser configurada para acionar acima de uma rotação e desligar em uma nova rotação superior.

Quando uma saída auxiliar é configurada para esta função, é possível controlar a pressão do coletor de admissão através de uma válvula de 3 vias, como por exemplo, a N75 do gol 1000 ou Audi. A válvula de 3 vias aumenta ou diminui a pressão na válvula de alívio, fazendo com que altere a pressão no coletor, veja os exemplos:

#### Wastegate (ou válvula de alívio) no coletor de escapamento

Exemplo 1: A válvula de 3 vias será conectada na parte inferior da válvula de alívio, de forma que a pressão nessa parte seja aliviada quando acionada, aumentando a pressão no coletor. Neste caso deve-se configurar a saída como modo normal.

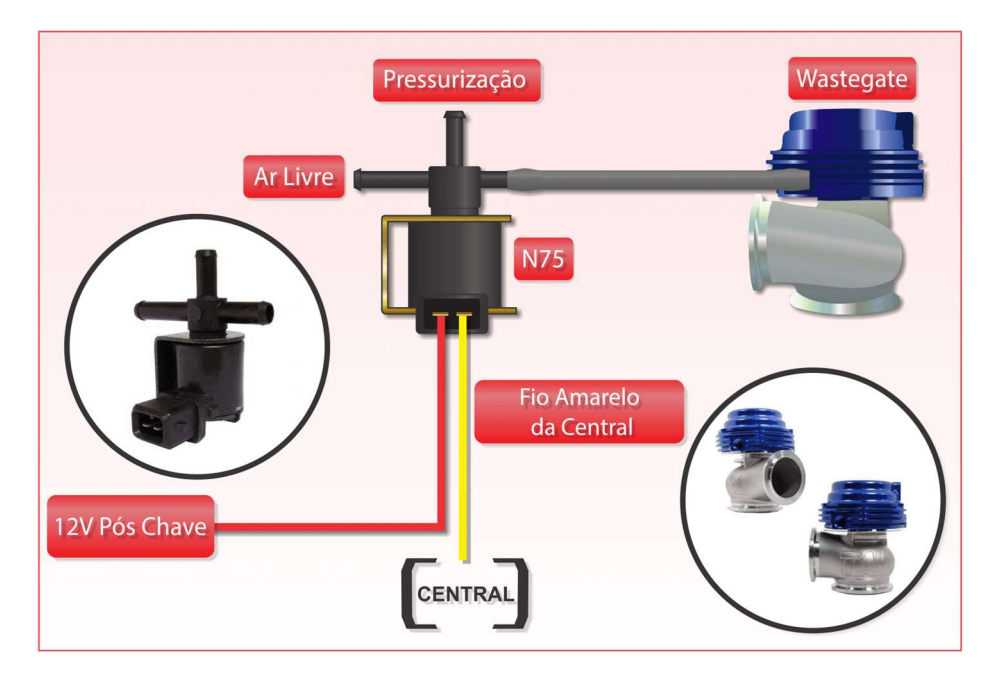

Figura 12–WASTEGATE NO COLETOR DE ESCAPAMENTO (conexão na parte inferior).

**Exemplo 2:** Neste exemplo abaixo a válvula de 3 vias deve ser conectada à parte superior da válvula de alívio de forma a pressionar a válvula para fechar quando tem pressão na parte superior. Para este modo deve-se utilizar a opção de saída invertida.

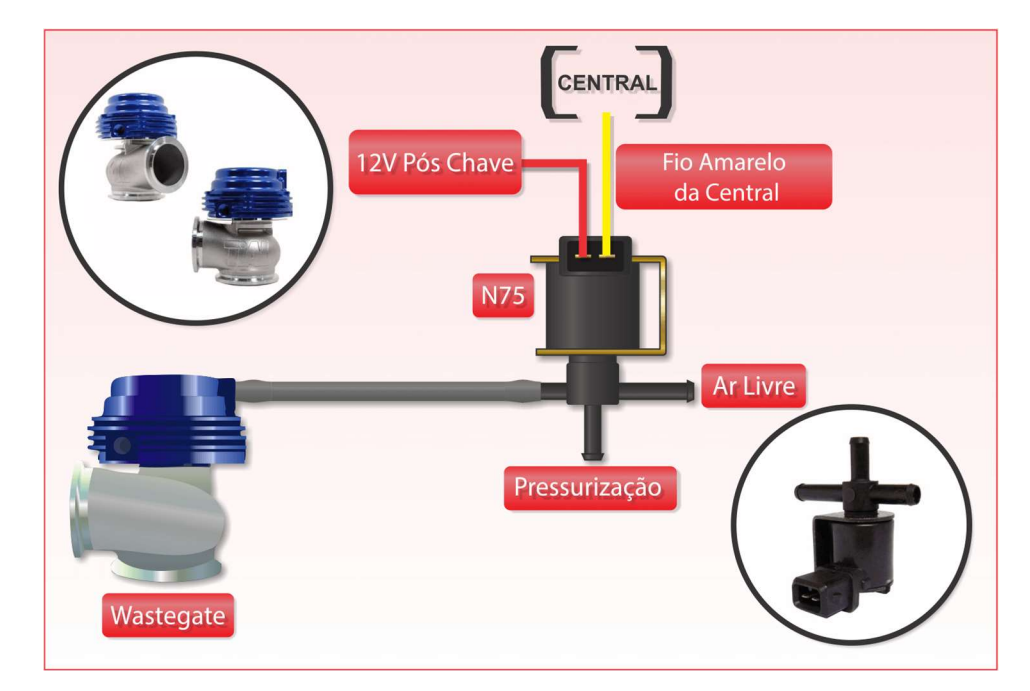

Figura 13–WASTEGATE NO COLETOR DE ESCAPAMENTO – (conexão na parte superior)

Para válvulas com a Wastegate integrada deve-se escolher a opção de saída normal, pois quando entra pressão na válvula diminui a pressão no coletor de admissão.

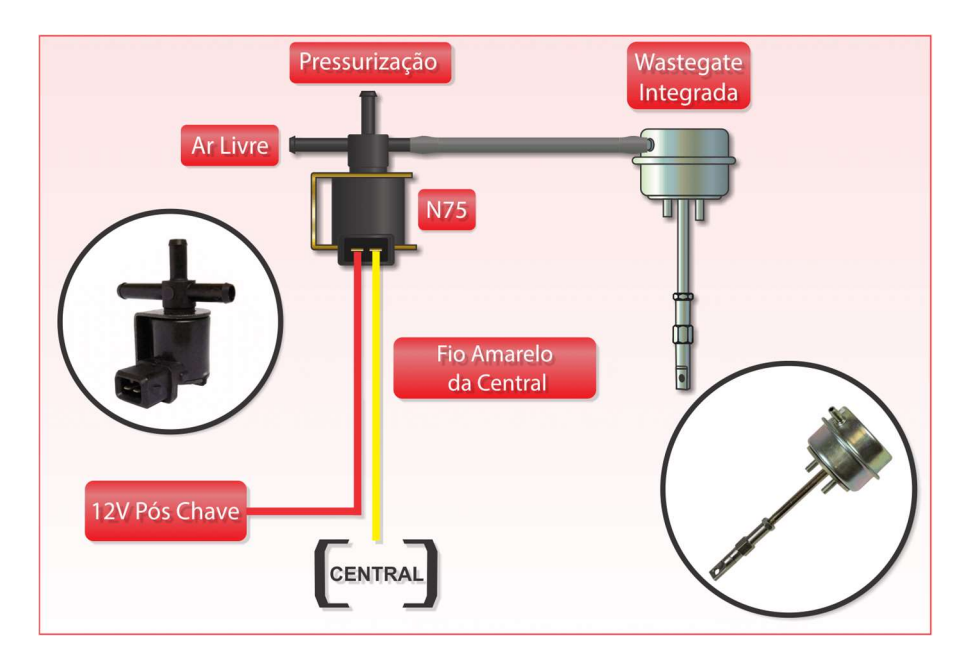

Figura 14–WASTEGATE INTEGRADA A TURBINA.

Esta configuração de saída auxiliar permite o acionamento do motor de partida através da tela da T1. Utilize um relé para fazer o acionamento conforme o diagrama abaixo:

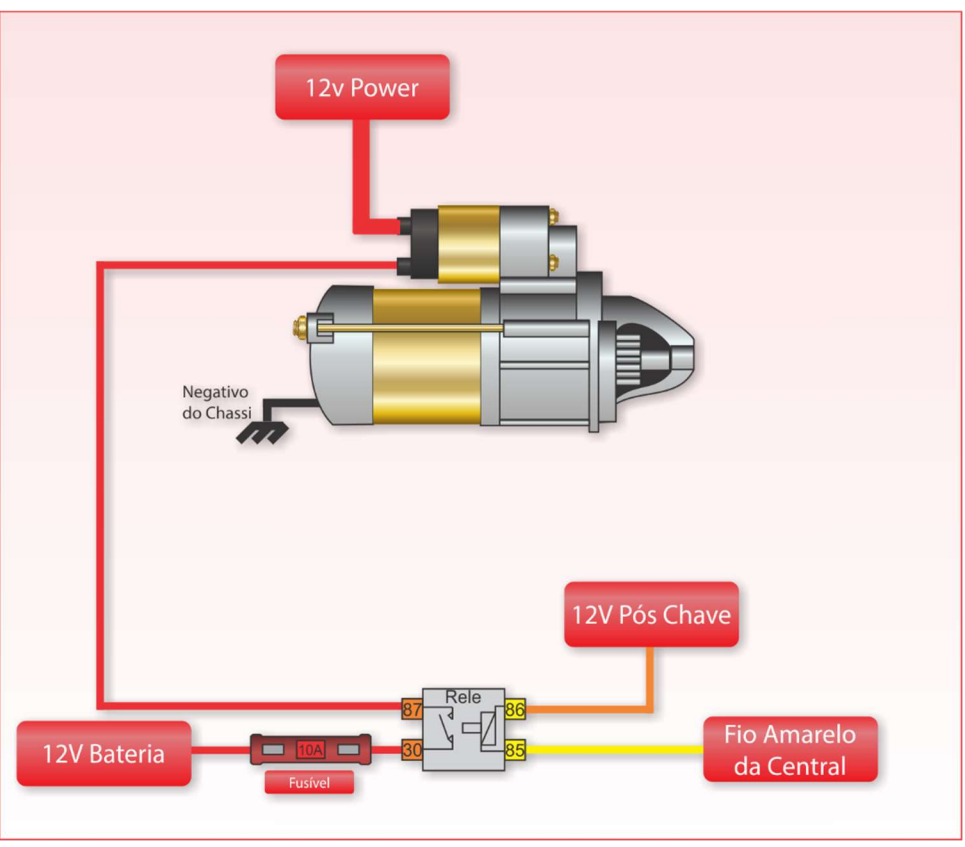

Figura16 – Diagrama para Ligação do Motor de Partida

# 9.1 – Saída para Controle de Nitro

Esta função permite controlar a mistura de combustível mais nitro (ou somente nitro) através de modulação por largura de pulso (PWM) aplicada a uma válvula solenoide. Para o acionamento destes solenoides é necessário o uso de um Relé de estado, ligado conforme a figura abaixo:

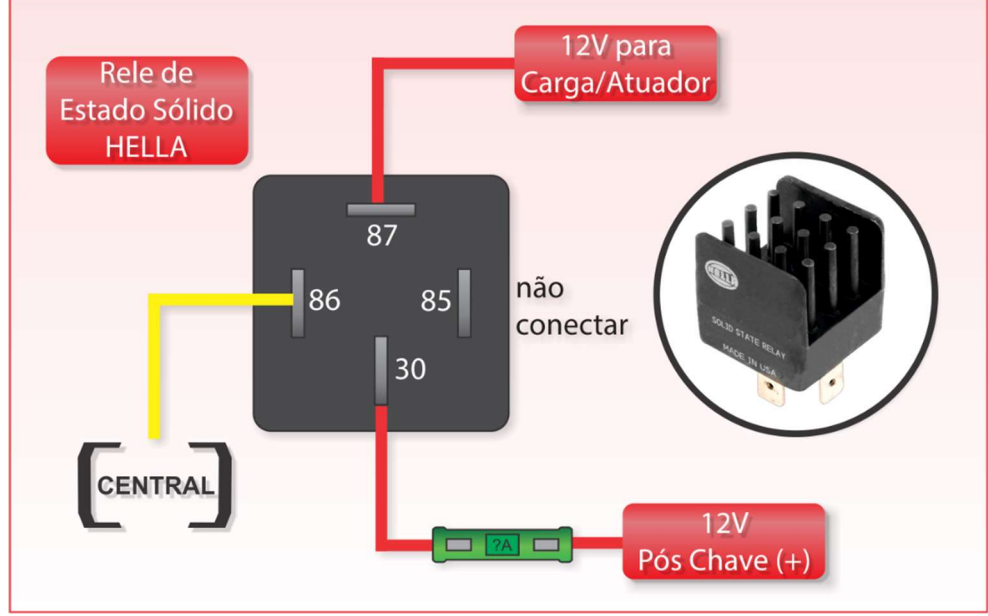

**Figura17 – Diagrama para Ligação Relé de estado sólido** Basta configurar uma saída auxiliar como "Controle de Nitro".

# 10 – Entradas Auxiliares.

Existem no total 5 entradas auxiliares que poderão ser configuráveis se necessário, fios brancos: 1, 2, 3, 4 e 5.

**ATENÇÃO:** Nem todas as entradas podem ser de todo o tipo, por exemplo, o fio de temperatura de motor só pode ser o fio Branco 5, entradas para sensores de pressão do tipo VDO de dois fios podem somente nas entradas Branco 1 e Branco 2, temperatura de ar somente no Branco 4, etc. Então antes de fazer a instalação, acesse o menu e verifique se o fio que está usando para um determinado sensor poderá ter aquela função.

Para configurar, entrar no menu "Entradas e Saídas ":

#### 11.1 – Configuração do Motor

#### Tipo de motor e marcha lenta:

No Menu Principal, clique no ícone vermelho,

então será aberto outro menu com as opções: Configurações do Motor, Configuração da Ignição e Configuração da Injeção:

Clique em Configuração do Motor e então forneça os seguintes dados:

**Rotação Máxima:** Rotação máxima para impressão dos mapas de injeção e ignição. Valor máximo de 32000rpm.

Número de Cilindros: número de cilindros do motor a ser instalado, opções de 1,2,3,4,5,6 e 8.

**Pressão Máxima:** é a Pressão Máxima em [bar] para impressão dos mapas de injeção e ignição. Por exemplo, se um motor for trabalhar com 1,5 bar de pressão, uma pressão máxima de 2,0 bar deve ser escolhida. Se a pressão do motor exceder o valor da pressão máxima, o último valor do mapa será usado para o cálculo. **Atenção: se o motor for do tipo aspirado, use 0 bar como pressão máxima.** 

**Cilindrada [cm<sup>3</sup>]:** ou volume de deslocamento do motor é definido como o volume varrido pelo deslocamento do pistão do motor correspondente a uma ida ou uma volta. Por exemplo no caso específico dos motores de combustão interna, a cilindrada é o volume varrido por um pistão dentro de um cilindro entre o PMS e o PMI, por conseguinte para uma ida e volta. Exemplo: Um motor aspirado de automóvel com uma cilindrada de 2 litros (2000cm<sup>3</sup>) aspira e expira dois litros de gás por cada volta do virabrequim.

Este parâmetro será usado para calcular o mapa base para dar a primeira partida ou a todo momento se estiver usando o modo "Eficiência volumétrica" (Ver tópico "Configuração da Injeção").

• Mapa Principal por MAP: nesta configuração o Mapa Principal de Injeção será baseado no sensor MAP (Mapa de Injeção x Pressão), iniciando em -0,9bar até a pressão máxima configurada a seguir (até 6.0bar). Essa configuração é a mais recomendada, pois o sensor MAP representa melhor a carga do motor.

• Mapa Principal por TPS: está configuração é a menos recomendada, utilizada apenas para motores com comandos de alta graduação que não possuem vácuo na marcha lenta.

• Mapa Complementar por TPS/MAP: quando o mapa principal é definido, um mapa complementar percentual é habilitado do modo que não foi escolhido. Por exemplo, se o mapa principal escolhido foi TPS, um mapa complementar por MAP é habilitado e vice-versa.

•Lenta por MAP: essa configuração é a mais recomendada para motores com vácuo estável em situação de marcha lenta, ou seja, quando não possuem comandos de alta graduação.

•Lenta por TPS: quando o motor possui um comando de alta graduação pode ser necessário configurar a marcha lenta por TPS pois o vácuo ficará instável.

**Injeção Rápida:** É o aumento da quantidade de combustível quando há uma variação do TPS ou pressão do coletor de admissão. Ela pode usar o TPS como referência para cálculo ou o sinal do sensor MAP ou os dois ao mesmo tempo, MAP e TPS. Recomenda-se por TPS para um melhor resultado.

# 11.3 – Configuração da Ignição

# 11.3.0 – Ignição com Distribuidor

Quando a configuração da ignição for por distribuidor, será utilizada apenas uma bobina de ignição e um distribuidor com o número de janelas igual ao número de cilindros. O fio cinza 1 é a saída de ignição usada para esta configuração.

Saída de ignição: Selecione o tipo de ignição utilizada:

• Indutiva / Bobina 3 fios: para módulos de ignição indutiva, bobinas com módulo de ignição integrado, bobina Bosch de 3 fios e módulos de ignição.

• MSD e Similares: modo utilizado para ignições capacitivas (Não recomendado).

# Borda do Sinal de Entrada: Recomenda-se usar "Borda de Descida" por padrão.

Tamanho da janela do hall: é o ângulo da janela do distribuidor em graus [°].

Logo abaixo está uma fórmula que fornece o valor aproximado do ângulo e é suficiente para o equipamento funcionar:

Meça o tamanho da janela(W) em [mm]. Meça o tamanho do dente(T) em [mm], use a fórmula abaixo:

$$Janela[^{\circ}] = \frac{W*720}{(W+T)*N}$$
(1)

Onde N é o número de cilindros.

Ex: W = 10mm, T = 20mm e N = 4.

$$Janela[^{\circ}] = \frac{10*720}{(10+20)*4} = \frac{7200}{30*4} = \frac{7200}{120} = 60^{\circ}$$
(2)

# Atenção: Para o caso de 8 cilindros, recomenda-se o uso de roda fônica.

**Tensão de Saída de Ignição:** É a tensão de saída de ignição fornecida para o sinal do módulo de ignição ou bobina de ignição integrada. Normalmente as bobinas de 3 fios e os módulos de ignição utilizam 12V

# 11.3.1 – Ignição com Roda Fônica

**Tipo de Roda Fônica**: a roda fônica deve ser especificada para o correto funcionamento: 60 – 2, 36 – 1 ou 36 – 2.

**Dente de sincronismo do Sensor de Rotação:** Insira o dente em que o sensor está alinhado quando o motor está em PMS, veja a figura seguinte. Alguns dentes de sincronismo estão na tabela abaixo:

| Tipo de Roda<br>Fônica | Motor/Marca/Modelo                           | Alinhamento |
|------------------------|----------------------------------------------|-------------|
| 60-2                   | VW, Ford, Fiat, Renault e BMW, GM 6cilindros | 15° dente   |
| 60-2                   | GM 4 cilindros                               | 20° dente   |
| 36-1                   | Ford (ECU FIC)                               | 9° dente    |
| 36-2                   | Subaru                                       | 10° dente   |
| 36-2-2-2               | Subaru                                       | 4° dente    |

Quando a roda fônica for adaptada, coloque o motor no PMS (Ponto morto superior) e alinhe o sensor 15 dentes após o espaço de sincronismo. Veja o exemplo na figura a seguir:

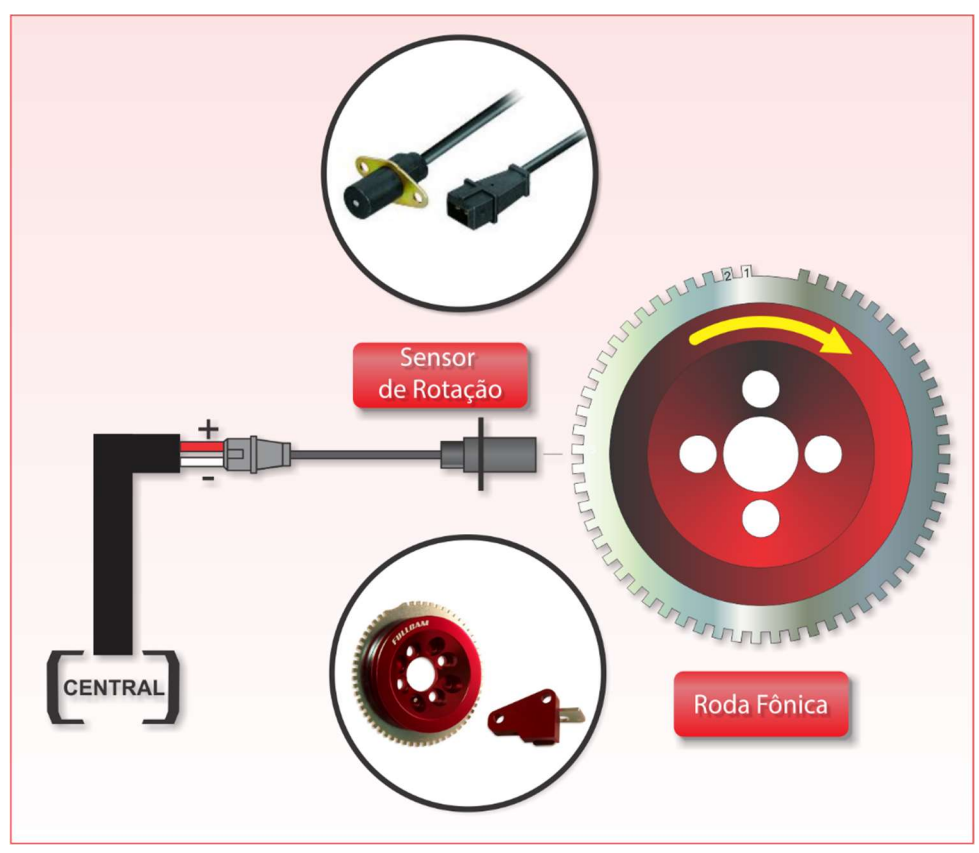

Figura 22 – Alinhamento do Sensor de Rotação.

Tipo de Sensor de Rotação: Define o tipo de sensor usado, Hall ou indutivo.

**Borda do Sinal de Entrada:** Utilizar borda de descida, se não funcionar, os fios do sensor estão ligados de forma invertida.

Tipo de ignição: Selecione o tipo de ignição utilizada:

• Ignição Indutiva: para bobinas com módulo de ignição integrado, bobina Bosch de 3 fios e Octtane C4.

• MSD e Similares: para ignições capacitivas. ATENÇÃO: Nunca coloque neste modo se não tiver certeza, pois poderá danificar as bobinas e módulo de ignição.

**Tensão de Saída de Ignição:** É a tensão de saída de ignição da central fornecida para o sinal do módulo de ignição ou bobina de ignição integrada. A maioria das bobinas são acionadas por 12V. As que são de 5V podem ser testadas com 12V sem que sejam danificadas e costumam apresentar falhas de funcionamento em minutos após a partida se estiverem sendo acionadas por 12V.

**Modo da Ignição:** Centelha Perdida. O modo de centelha perdida permite o uso de bobinas duplas economizando saídas de ignição e com o benefício da centelha perdida, ou seja, ocorre a centelha em dois cilindros simultaneamente, sendo que somente um está em estado de compressão. O modo sequencial exige uma bobina por cilindro e a centelha ocorre apenas no cilindro que está comprimindo.

# 11.4 – Configuração da Injeção

Na T1 no Menu Principal, clique no ícone vermelho, então será aberto outro menu com as opções: Configurações do Motor, Configuração da Ignição e Configuração da Injeção.

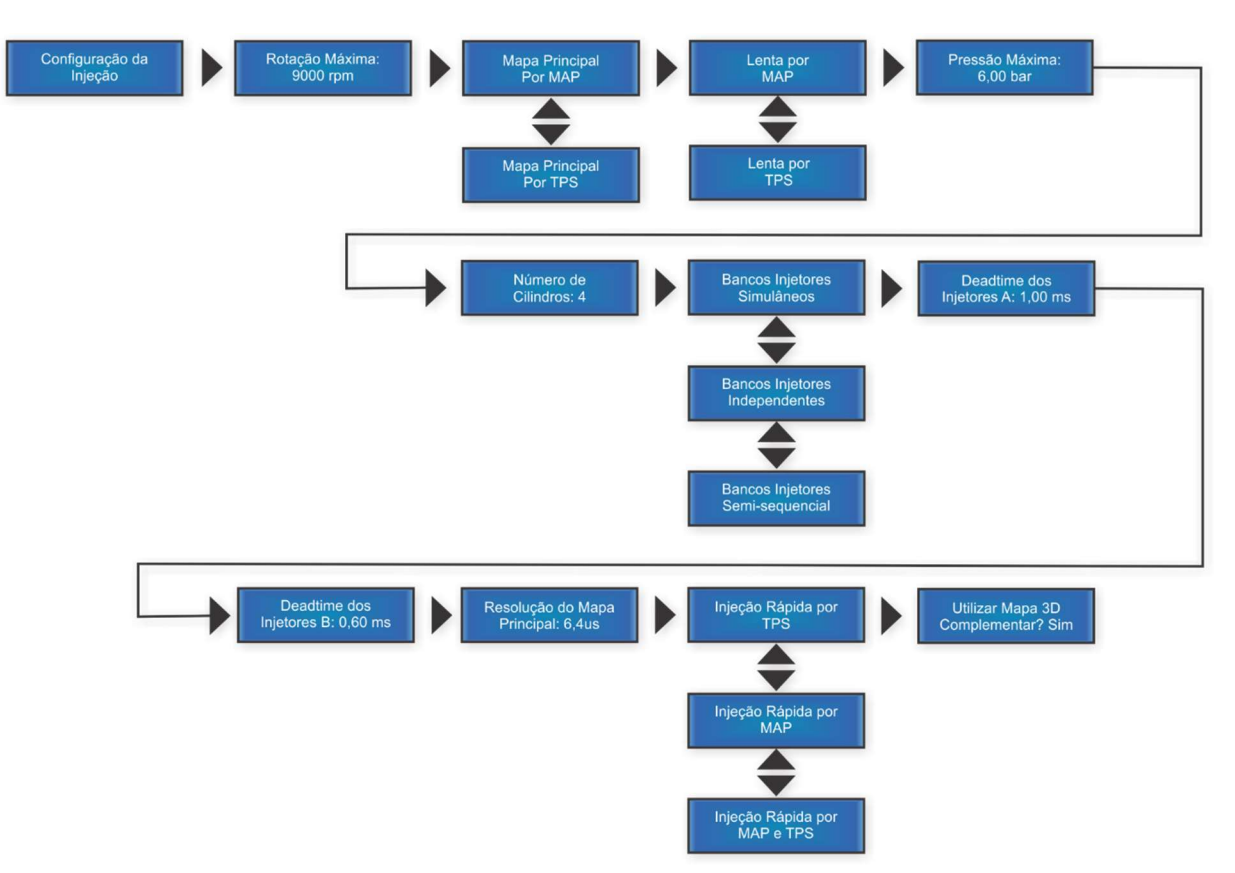

Na L1:

Modo de Injeção:

- **Semissequencial:** Os injetores pulsam aos pares, neste caso se deve ligar dois injetores para cada fio Azul, ou seja, cada saída aciona os injetores dos pistões que sobem juntos, um de compressão e outro de exaustão. Veja o tópico "Ignição com Roda Fônica".
- Multiponto: As saídas para injetores acionarão simultaneamente.

## Bancada de Injetores:

- Uma Bancada: Neste caso temos injetores que trabalham o tempo todo utilizando um Mapa Principal;
- Duas Bancadas: Neste caso temos injetores que trabalham somente após um determinado valor de pressão ou TPS, cada banca tem o seu Mapa Principal (A e B), por exemplo, uma Banca A trabalha até 1 bar de pressão na admissão de um motor sobrealimentado e fica constante após este valor, e uma Banca B de injetores começa a trabalhar com 1 bar de pressão e vai até 3 bar. Este recurso serve para facilitar o acerto do motor dividindo em duas bancas de injetores com menor vazão na banca A, o que facilita o acerto na fase aspirada.

#### Mapa Principal Simplificado:

- **2D (Simplificado):** O Mapa principal é um Mapa de tempo de injeção ou valor de eficiência volumétrica por Pressão ou TPS. Então um outro mapa de compensação por RPM será habilitado no menu de "Mapas de Injeção".
- Utilizar o Mapa 3D Complementar: O Mapa 3D complementar percentual serve para fazer correções na fase aspirada (Pressões menores que 0,00 bar) e rotações até 6000 rpm. Com o mapa 3D complementar é possível corrigir somente uma região em específico, por exemplo, com esse mapa pode-se acertar a marcha lenta por MAP mesmo de um motor com comando de competição e vácuo instável. Como ele é complementar ele não precisa ser preenchido. E se estiver preenchido ele pode ser excluído dos cálculos selecionando-se a opção "Não".

**"Deadtime" dos Injetores:** é o tempo que o injetor leva para abrir a válvula e deve ser descontado para que as correções percentuais sejam aplicadas corretamente. Note que o valor do "deadtime" deve ser para a tensão de trabalho do alternador (~13,8V por exemplo). Então recomenda-se corrigir através do mapa de **correção por tensão da bateria** para outros valores de tensão.

**Resolução do Mapa Principal:** é a resolução do tempo de injeção do mapa principal. A base de tempo dos injetores é de 1µs, mas se for utilizado bicos de baixa vazão pode-se aumentar esse valor para facilitar o acerto, por exemplo, 20µs. Já para injetores de alta vazão, por exemplo, 160lb/h ou 220lb/h, valores de 5µs torna-se melhor para o acerto. Dica: para o acerto inicial, deixe em 20us e para o acerto fino diminua o valor se preferir.

#### 11.5 – Dwell de Carga da Bobina de Ignição

O Dwell da bobina precisa ser compensado de acordo com a tensão da bateria para que se tenha uma ignição com a mesma energia nas velas, veja abaixo o gráfico ideal de uma bobina de ignição com indutância de L = 0,02 mH, R = 0,3 Ohms e energia de 0,06mJ:

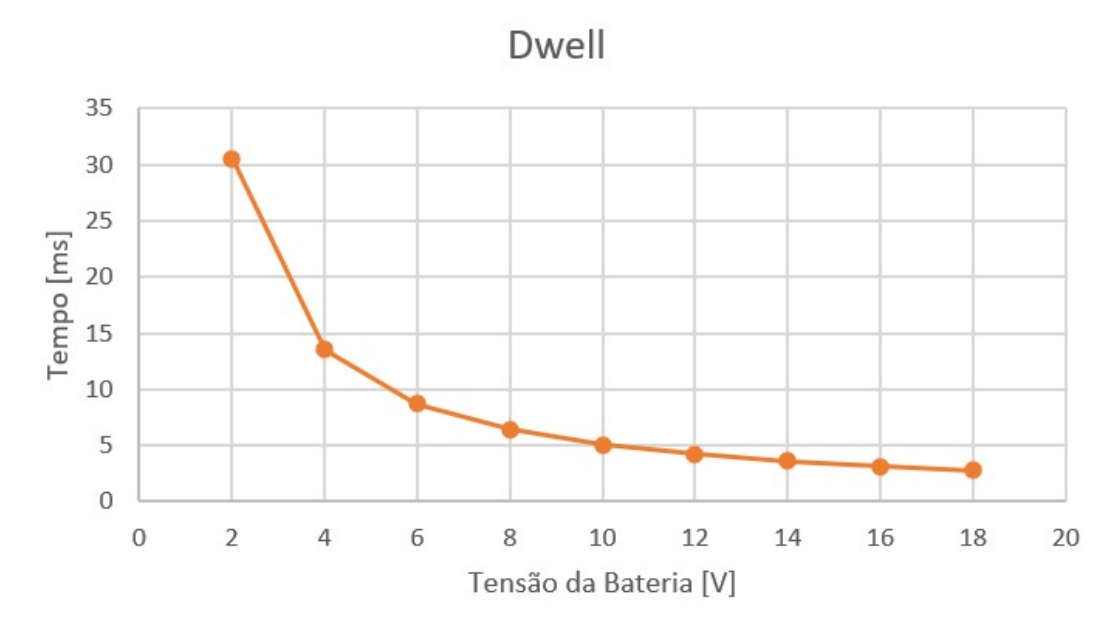

Figura24 – Gráfico Ideal Dwell x Tensão

Baseado nestas informações pode-se compensar o Dwell da bobina de acordo com a tensão da bateria. Para tensões mais baixas o Dwell tende a aumentar e para tensões mais altas tende a diminuir, tudo de acordo com a resistência e indutância da bobina usada. O gráfico padrão atende a maioria das bobinas automotivas, modifique ele somente se tiver certeza do Dwell da bobina usada. Normalmente valores entre 4ms e 3ms entre 12V e 14V são usuais.

# 11.7 – Gerar Mapa Padrão

Após todos os itens do Menu vermelho terem sidos confirmados, deve-se gerar um mapa padrão. O mapa padrão servirá como um ponto de partida para os ajustes finos dos mapas de injeção e ignição.

Para gerar um mapa padrão, clique no ícone verde escuro e então clique em "Gerar Mapa Base":

Ao entrar no gerador de mapas, insira o parâmetro em questão e avance o menu para a direita através do botão do cabeçalho até terminar. Ao final será aberta uma caixa de texto para confirmação.

Veja os parâmetros que serão necessários:

Vazão Injetores A: informar a vazão dos injetores da Banca A.

Vazão Injetores B: informar a vazão dos injetores da Banca B, se houver.

Cilindrada [cm<sup>3</sup>]: informar a cilindrada do motor.

**Taxa compressão:** informar a taxa de compressão estimada do veículo. Para estimar a taxa, siga o exemplo: uma taxa de 10:1 para um motor aspirado a Álcool é considerada baixa. Uma taxa de 10:1 para um motor turbo a gasolina é considerada alta.

**Comando de válvulas:** Este parâmetro modificará a forma como serão preenchidas as regiões de marcha lenta do mapa de injeção por MAP.

Tipo de combustível: o combustível que será usado: metanol, etanol ou gasolina.

**Pressão de Início da Bancada B**: Esse parâmetro só aparece se o modo de injeção selecionado for independente e o mapa principal for aspirado por MAP ou turbo por MAP, ou seja, a pressão onde a bancada B começa a ser acionada, geralmente na fase turbo.

Após todos esses parâmetros será gerado o mapa base e uma tela de confirmação aparecerá para ter certeza de que deseja sobrescrever o mapa atual.

# 11.6 – Verificação de Sensores Calibrações

# 11.6.1 – Configuração dos sensores de pressão

Para os **Sensores de Pressão de Óleo e/ou Combustível**, eles podem ser configurados conforme o tipo: VDO ou ativos (3 fios). Sempre peça ao fornecedor do sensor a relação de pressão por tensão de saída do sensor para inserir na ECU.

Por exemplo sensores ativos geralmente tem uma saída de 1,0V para 0Bar, e 5,0V para 10bar por exemplo.

**Atenção:** Note que somente as entradas de fio Branco 1 e Branco 2 que aceitam o sensor do tipo VDO, ou seja, que são de 2 fios.

# 11.6.2 – Calibração do TPS.

**Calibrar TPS:** O sensor do TPS deve ser calibrado. Para isso, entre no Menu "Sensores e Calibrações." E entre em "Calibrar TPS". Em seguida deixe a borboleta fechada (pedal em repouso) e pressione o botão Calibrar a direita, então pressione o pedal para que a borboleta fique totalmente aberta e então pressione o botão calibrar à direita do respectivo campo. A calibração está feita.

# 11.6.3 – Calibração da Ignição.

Para motores com distribuidores, após permanecer em funcionamento em qualquer rotação fixa, entre no Menu (L1) "Sensores e Calibração TPS/Ig." > "Calibrar Ignição", para a T1: Quando entrar neste Menu, o ponto ficará fixo em 20° e então, com auxílio de uma lâmpada de ponto, gire o distribuidor até ler esse valor de avanço. Fixe o distribuidor, o ponto de ignição já está calibrado.

Para motores com roda fônica e sistema de centelha perdida, entre no Menu "Calibrar Ignição" e faça o ajuste fino do avanço. Utilize uma lâmpada de ponto com avanço em 40°, pois haverá o dobro de centelhas neste modo de funcionamento. Faça o ajuste fino através do Menu e se ele não for suficiente

para calibrar corretamente o ponto, modifique o dente de sincronismo e refaça os procedimentos anteriores.

## 12 – Ligando o motor pela primeira vez

Após ter lido o manual até este ponto, você estará apto a dar a primeira partida no motor.

Para motores com roda fônica, certifique-se que o dente de sincronismo foi inserido corretamente na central e se as saídas de ignições e cabos de vela estão na ordem correta.

Primeiramente deixe as bobinas e bicos desligados, dê partida no motor e veja se a ECU marca RPM, deve marcar entre 150 e 250rpm ou se não marcar verifique se o tempo de injeção aparece, sinalizando que os injetores estão sendo acionados. Se sim, significa que o sinal de rotação está ok.

Então conecte uma bobina com uma vela fora do motor encostada no bloco do motor, dê outra partida e verifique se ocorre faísca, faça o teste em todos os cilindros, se tudo estiver ok, conecte as bobinas nas velas do motor.

Em seguida conecte os bicos e verifique a pressão de linha de combustível, deve estar em torno de 3bar. De novamente uma partida e o motor deverá entrar em funcionamento.

Assim que o motor ligar, ajuste o tempo de injeção para que o motor se mantenha em marcha lenta ou em qualquer rotação que se mantenha em funcionamento. Calibre o ponto de ignição.

#### 13 – Mapas de Injeção

#### 13.1 – Mapa Principal de Injeção Simplificado

O Mapa Principal armazena os tempos de injeção para acionar os injetores. O tempo é mostrado em milissegundos e tem resolução de 0,001 ms (1,00 microssegundos [us]).

O mapa principal é formado por uma tabela de tempos de injeção de acordo com a carga do motor, que pode ser representada pelo TPS ou pelo sensor MAP. Para pontos intermediários aos do mapa, será feita uma interpolação para determinar o valor a ser injetado.

# 13.3 – Mapa Lenta por TPS

Quando for selecionado marcha lenta por TPS em carros com comando de válvulas de alta graduação em que se deseja fazer o mapa principal por MAP, neste caso, é recomendado escolher a marcha lenta por TPS, assim, quando a leitura de TPS for igual a 0% a injeção busca o valor do mapa de lenta por TPS x RPM:

#### 13.4 – Mapa Complementar por TPS ou MAP

Quando o mapa principal é definido, um mapa complementar percentual é habilitado do modo que não foi escolhido. Por exemplo, se o mapa principal escolhido foi TPS, um mapa complementar por MAP é habilitado e vice-versa.

#### 13.3 – Ajuste Rápido do Mapa Principal de Injeção

O Mapa principal pode ser modificado por inteiro através deste recurso, para isso basta pressionar no botão da direita do menu superior. Por exemplo, ao colocar +10% o Mapa Principal aumentará todos os tempos de injeção em 10% descontando o "deadtime" do injetor. Quando o sistema de injeção for por bancadas independentes, Bancada A e Bancada B, o Menu mostrará opções de ajuste rápido do Mapa A e do Mapa B.

#### 13.4 – Mapa de injeção por Rotação

Este mapa é uma compensação para o tempo de injeção do mapa principal de acordo com a rotação do motor.

#### 13.5 – Injeção Rápida (Progressão)

A injeção rápida é o aumento do tempo de injeção necessário quando há uma variação rápida do acelerador do motor.

**Pulso Adicional Máximo para a Progressão:** é o tempo de injeção que será acrescentado quando o motor estiver em 1000rpm e houver uma variação do acelerador maior ou igual à determinada no item **Variação do TPS ou MAP**.

Variação do TPS ou MAP: é a variação do TPS ou MAP em percentual que fará com que a central aplique o enriquecimento.

Rotação Máxima para a Progressão: rotação em que a injeção rápida para de atuar.

Aumento da Rápida para Motor Frio: Aumento dos tempos de injeção rápida quando o motor está frio. Para motores a etanol/metanol o valor é maior do que em motores somente a gasolina. Por exemplo, 1000% para etanol e 100% para gasolina.

#### 13.6 – Correção da Injeção por Temperatura do Motor

Quando a temperatura do motor estiver abaixo da temperatura de trabalho, será necessário aumentar a quantidade de combustível para que o motor funcione como se estivesse quente.

#### 13.7 – Correção da Injeção por Temperatura do Ar

Uma compensação pode ser feita com base no sensor de temperatura do ar fixado ao coletor de admissão do motor. Quanto mais frio o ar mais combustível deverá ser aplicado:

# 13.8 – Correção da Injeção por Tensão da Bateria

O tempo de abertura dos injetores ("deadtime") pode variar de acordo com a tensão da bateria, por exemplo, para tensões em torno de 11V o injetor leva mais tempo para abrir se comparado com o tempo que leva para abrir em 13V. Este problema fica mais visível quando se usa bicos de alta vazão e os valores de marcha lenta estão próximos ao valor do "deadtime". Para contornar isso, pode-se preencher o mapa de correção pela tensão da bateria.

# 13.9 – Correção Porcentual em 3D

Além de todas as correções anteriores, existe a correção por uma tabela em três dimensões: Porcentagem x Pressão x Rotação. Esta correção é complementar, ou seja, não precisa ser preenchida. Mas se for necessário um ajuste fino para um determinado ponto da tabela, pode-se ajustar somente aquela região em que não está com a mistura desejada.

O mapa em 3D pode ser acessado direto na central sem o uso de computador.

# 13.11 – Corte na Desaceleração e "Back Fire"

Esta função tem o objetivo de aumentar a autonomia do veículo, ou seja, diminuir o consumo de combustível. Sempre que o acelerador estiver fechado (TPS = 0%) e o motor estiver acima da rotação escolhida os injetores fecham. Também conhecido como "Cut-Off, geralmente ocorre em situação de freio motor.

Corte para TPS = 0% e Rotação Acima de: rotação para fechar os injetores se o TPS for igual a 0%;

**Tempo de Atraso no Corte:** tempo de espera para iniciar o corte dos injetores após tem atingido a condição anterior, o atraso padrão é de 0,5s.

A função "Back Fire", quando desejada, pode ser configurada para produzir pequenos estouros no escapamento em situações de freio motor.

Tempo de Injeção durante o BackFire: Tempo de injeção para ajustar os estouros. O ideal são valores em que a sonda fique marcando mistura pobre.

Ponto de Ignição durante o BackFire: O valor do ponto de ignição desejado para produzir o efeito com mais facilidade.

#### 14 – Mapas de Ignição

#### 14.1 – Mapa Principal de Ignição

**Mapa principal de Ignição simplificado:** Ele é formado por uma tabela que armazena o valor do ponto de ignição de acordo com o RPM do motor. A resolução do avanço é de 0,25° e para valores intermediários ao da tabela, é feita uma interpolação.

#### 14.2 – Ajuste Rápido do Mapa de Ignição por Rotação

Esta função ajusta todo o mapa de ignição por rotação. Basta pressionar o botão superior e uma nova tela aparecerá com uma caixa de edição. Basta aumentar ou diminuir de acordo com o desejado.

#### 14.3 – Correção da Ignição por MAP

Uma compensação do ponto de ignição pode ser feita com base no sensor MAP. Por exemplo, para motores turbinados o ponto de ignição deve ser mais atrasado quando trabalha com pressão positiva do que na fase aspirada.

#### 14.4 – Correção da Ignição por Temperatura do Motor

Uma correção pode ser feita com base no sensor de temperatura do motor. Recomenda-se um ponto mais avançado com o motor frio.

#### 14.5 – Correção da Ignição por Temperatura do Ar

Uma correção pode ser feita com base no sensor de temperatura do ar fixado ao coletor de admissão do motor. Recomenda-se um avanço maior para temperaturas mais frias, porém com temperaturas muito altas, por exemplo, em motores turbo, deve-se retardar o ponto de ignição como proteção para o motor.

#### 14.6 – Correção da Ignição por TPS

Uma compensação da Ignição pode ser feita com base no sensor TPS.

#### 14.7 – Controle de Marcha Lenta por Ponto

Esta função permite controlar a rotação para a marcha lenta, o módulo de injeção trabalha avançando e retardando o ponto de ignição, dentro dos limites estabelecidos, para manter a marcha lenta próxima ao alvo especificado.

Controle Lenta Ponto Ativado/Desativado: Chave para ligar/desligar a Função.

**Nível de reação:** Esse parâmetro define a velocidade da correção, quanto maior o valor mais rápido a correção, porém níveis de reação altos podem fazer com que a marcha lenta fique instável.

Rotação Alvo a 20°C: Rotação desejada quando o motor está frio.

Rotação Alvo a 80°C: Rotação desejada quando o motor está quente.

Ponto de ignição máximo e mínimo: limites de avanço e retardo de ponto, usados para a marcha lenta.

O ideal é que o ponto ignição para este controle fique em torno do ponto médio entre os valores configurados como Ponto Mínimo e Ponto Máximo. Se estiver trabalhando sempre no ponto mínimo ou no máximo, é necessário modificar a abertura mínima do parafuso da borboleta. Se estiver sempre no ponto máximo é necessário aumentar a entrada de ar na marcha-lenta. Ao contrário, sempre no ponto mínimo, deve-se reduzir a entrada de ar na marcha-lenta.

Atenção: É necessário o uso de um TPS para utilizar esta função, pois somente quando o TPS está em 0% que ela inicia o controle.

# 15 – Ajustes Adicionais

O Menu de Ajustes Adicionais permite configurar outras funções de saídas auxiliares, partida do motor, "datalogger" e outros.

# 15.1– Datalogger Interno

O "Datalogger" Interno é uma função utilizada para salvar os dados de funcionamento do motor a uma taxa de amostragem configurável e por um intervalo de tempo. Existem três configurações possíveis para a amostragem dos dados. Possui diversos canais, ou seja, diversas variáveis que serão salvas para serem analisadas através de gráficos em um PC, por exemplo: tempo de injeção, ponto de ignição, acelerador, rotação e muitos outros.

Datalogger Interno Ativado/Desativado: Chave para Habilitar ou desabilitar a função;

Intervalo de Amostragem: Intervalo de tempo entre as amostragens dos valores das variáveis que estão sendo salvas:

• 20ms;

- 50ms;
- 100ms.

**Modo de Início:** este parâmetro seleciona a forma como a aquisição dos dados iniciará. Pode ser por rotação, botão Two-step ou pela interface touch screen. Pela interface, basta clicar sobre o ícone do gráfico de barra percentual do datalogger que aparecerão as opções.

Após o início, é possível verificar um gráfico de barra no canto esquerdo superior com o percentual da memória ocupada pelo Log.

Baixe e instale o programa para computador Octtane Manager no site <u>www.octtane.com.br</u>.

Para baixar o Log no PC, basta conectar a central a uma porta USB do PC através de um cabo micro USB e clicar no botão "Baixar Log". Aguarde o download e então os gráficos poderão ser visualizados.

Toda vez que o log é pausado, um novo log será iniciado. Ao fazer o download no PC, será mostrado uma opção de baixar somente o último log ou outro log desejado, de forma a ficar mais rápido.

Para limpar os logs, basta clicar sobre o mostrador do MAP que aparecerá a opção para apagar todos os logs.

# 15.2 – Partida do Motor

Alguns parâmetros deste menu podem facilitar a partida do motor, principalmente em situações de motor frio.

**Injeção Adicional de Partida a Frio:** Tempo de injeção adicional quando o motor se encontra em uma temperatura igual ou abaixo à **Temperatura Considerada Motor Frio**.

**Injeção Adicional de Partida a Quente:** Tempo de injeção adicional quando o motor se encontra em uma temperatura maior ou igual à **Temperatura Considerada Motor Quente**. Para temperaturas entre Motor Frio e Motor Quente, é feita uma interpolação do tempo de injeção de partida.

**Rotação para Injeção Adicional de Partida:** Rotação máxima para considerar partida do motor. Qualquer rotação abaixo dessa será usado o tempo de injeção de partida.

**Temperatura Considerada motor Frio:** Temperatura em que será aplicado o valor máximo de injeção de partida a frio.

**Temperatura Considerada motor Quente:** Temperatura em que será aplicado o valor de injeção de partida a quente.

Ponto de Ignição na Partida: Avanço fixo para a partida do motor, somente para motores com sistema por roda fônica.

Aumento para o Primeiro Pulso: Aumento porcentual para o primeiro pulso dos injetores.

**Utilizar Banca B somente abaixo de:** Temperatura máxima para usar a bancada B. Abaixo desta temperatura a bancada B será acionada para facilitar a partida a frio.

Pulso Adicional de Partida a frio Banca B: Tempo de injeção da Banca B para motor frio.

Pulso Adicional de Partida a quente Banca B: Tempo de injeção da Banca B para motor quente.

**Enriquecimento após Partida a Frio:** Enriquecimento percentual após a partida com o motor frio, este valor será decrementado até chegar a zero de acordo com o tempo do parâmetro seguinte. Por exemplo, com o motor frio aumenta 20% de combustível e a ECU vai retirando esse aumento aos poucos até que em 20 s não tenha mais essa compensação.

Tempo de decaimento do enriquecimento a Frio: Tempo em que será decrementado o valor acima até chegar a zero.

**Enriquecimento após Partida a Quente:** A mesma função do parâmetro anterior, porém neste caso não é necessária muita compensação, por exemplo 5% e o tempo seguinte em 5s.

**Tempo de decaimento do enriquecimento a Quente:** Tempo em que será decrementado o valor acima até chegar a zero.

# 15.3 – Partida do Na Tela (Somente T1)

É possível habilitar ou desabilitar um botão na tela principal para acionar o motor de partida e configurar o seguinte parâmetro:

# Desligado;

**Somente Partida:** Somente para dar partida no motor, desliga o motor pela chave.

Partida e Parada: Serve para dar a partida e desligar o motor.

Rotação para desligar o motor de Partida: Rotação em que a saída auxiliar desliga mesmo que o botão esteja pressionado.

# 15.4 – Bomba de Combustível

Nesta função é possível configurar se a bomba de combustível será temporizada, sempre ligada ou sempre desligada.

# Bomba de Combustível:

- Temporizada: Após 6 segundos sem sinal de rotação a saída auxiliar configurada é desligada;
- Sempre Ligada: A saída auxiliar configurada fica sempre ligada, pode ser usada para regular a pressão do dosador, por exemplo;

• Sempre desligada: A saída auxiliar configurada fica sempre desligada, pode ser usada para manutenção, por exemplo.

## 15.5 – Limitador de Rotação e Pressão

Esta função tem a finalidade de proteger o motor através de um limitador de rotação e/ou um limitador de pressão por corte de ignição ou combustível ou ignição e combustível.

Rotação de Corte: Rotação para aplicar o corte configurado a seguir.

Tipo de Corte: O tipo de corte a ser aplicado, pode ser por:

- Combustível mais indicado para motores de pouca potência;
- Ignição esse é o mais indicado para motores de potência elevada;
- Ignição e combustível o corte de ignição é feito primeiro e 200rpm acima faz-se o corte de combustível para evitar excessos.

**Pressão de Corte:** Quando o motor é turboalimentado, esta opção é recomenda para proteger o motor caso haja algum problema com a válvula de alívio.

#### 15.6 - Configurar Eletro Ventilador

Quando uma saída auxiliar está sendo utilizada para acionar o eletro ventilador do sistema de arrefecimento do motor, é possível configurar as temperaturas para ligar e desligar o eletro ventilador:

**Ligar Acima de:** Temperatura para ligar o eletro ventilador. Este valor deve ser maior que o seguinte de forma a criar uma histerese para a operação de resfriamento. Exemplo, colocar para ligar a 90°C e desligar a 85°C.

Desligar abaixo de: Temperatura para desligar o eletro ventilador.

#### 15.7 – Configuração da Sonda

É possível conectar o sinal de uma sonda à ECU com a finalidade de salvar os valores de lambda no "datalogger" e para realimentar o tempo de injeção de acordo com um alvo de sonda predeterminado.

# Tipo de sonda:

**Banda Estreita:** o sinal da sonda a banda estreita pode ser ligado diretamente à ECU, normalmente tem 4 fios onde os dois fios brancos são do aquecedor, deve-se ligar um ao negativo de potência e o outro em um 12V pós chave com relé e fusível. O fio cinza é o negativo de sinal e o preto é a saída do sinal. Note

que a tensão de saída da sonda banda estreita é em torno de 1V, portanto ligue o negativo dela (fio cinza da sonda) junto ao negativo de sinal da ECU pois qualquer queda de tensão nos fios prejudicará o sinal.

Veja a recomendação de ligação:

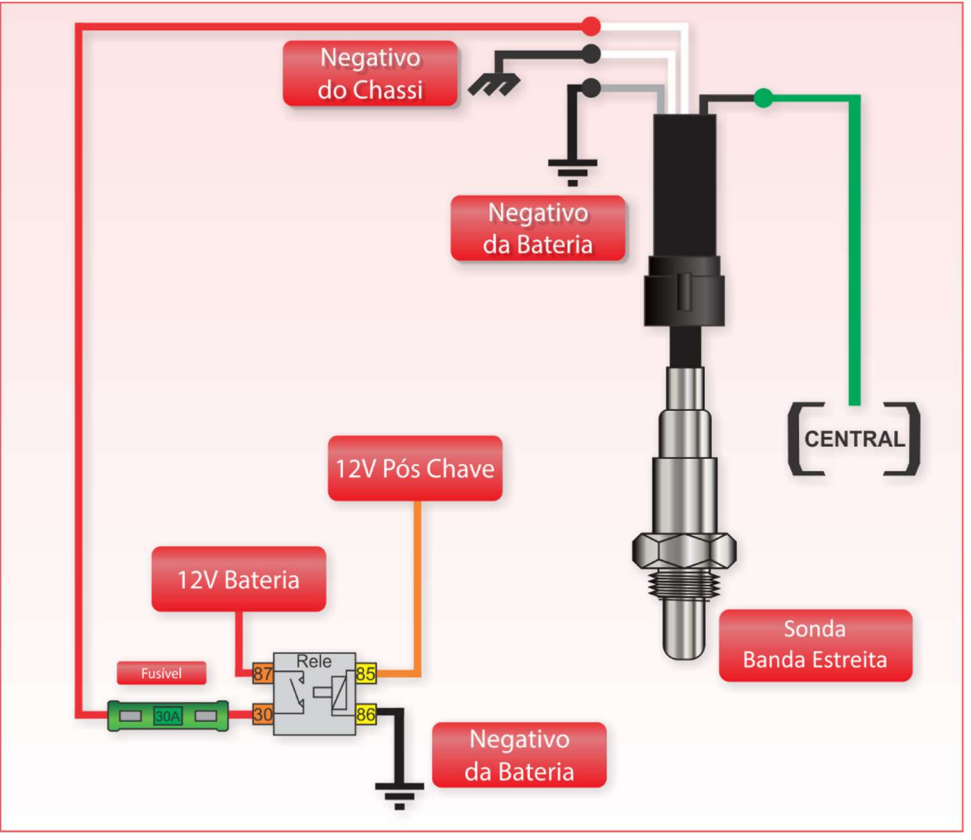

Figura44 – Diagrama de Ligação de Sonda Banda Estreita

**Banda Larga:** o sinal do condicionador de sonda banda larga pode ser aplicada ao fio verde da ECU, por exemplo, os condicionadores W4 da Octtane. A escala desta entrada é customizável, portanto pode ser usado qualquer condicionador que tenha uma saída analógica.

# 15.8 – Malha Fechada por Sonda

Com um condicionador de sonda configurado conforme o tópico acima, é possível fazer correções nos tempos de injeção para se atingir o valor de sonda programado. As configurações necessárias estão logo abaixo:

Malha Fechada: Ativada/Desativada: Chave que liga ou desliga.

**Pressão de início para correção:** Pressão de admissão de início da correção em que é permitido funcionar a realimentação por sonda.

**Pressão máxima para correção:** Pressão de admissão máxima em que é permitido funcionar a realimentação por sonda.

Ponto inicial de Carga: Pressão de admissão de início de situação de carga do motor.

**Lambda de -1,0bar à Pressão de Carga:** Lambda para região sem carga, para essa faixa pode-se configurar valores mais pobres de lambda, por exemplo, 0,90λ.

**Lambda da Pressão de Carga a 0,0bar :**Lambda para região de carga do motor, para essa faixa pode-se configurar valores mais ricos de lambda, por exemplo, 0,80λ.

**Lambda de 0,0bar a Pressão máxima de correção:** Lambda para região de pressão positiva, ou seja, para motores turbo alimentados, para essa faixa pode-se configurar valores mais ricos de lambda, por exemplo, 0,78λ. Para pressões acima de 1,00bar deve-se usar malha aberta e valores de sonda recomendados pelo preparador.

Intervalo de Ignição para Cálculo: Intervalos de ignição para avaliar a correção novamente, por exemplo, se for configurado 4, então a cada 4 centelhas é feita uma nova correção para buscar o valor programado para a faixa em que o motor está trabalhando.

Correção Máxima e Mínima: Limite porcentual para correção automática por sonda.

Habilitar Auto mapeamento 3D:Chave para habilitar ou desabilitar o preenchimento automático do mapa 3D complementar somente.

**Temperatura para Iniciar a Correção:** Temperatura para iniciar a malha fechada, antes desse valor a central permanecerá em malha aberta, permitindo valores mais ricos de sonda para que o motor funcione como se estivesse quente.

# 15.9 – Shift Alert

O "Shift Alert" tem a função de avisar a hora da troca de marcha. É possível configurar a Luz de Shift do painel para um valor de RPM e a saída programável para outro valor.

Ativado/Desativado: Chave liga / desliga da função no painel de instrumentos.

Alerta no Painel de Instrumentos: Valor do RPM para acionar a luz no painel de instrumentos.

Ativado/Desativado: Chave liga / desliga da função na saída auxiliar.

Alerta na Saída Auxiliar: Valor do RPM para acionar a luz na saída auxiliar.

15.10 - Atuador de Lenta

Quando o motor está frio ou recebe uma carga, por exemplo, ar-condicionado ligado, pode ser necessário aumentar a passagem de ar para o motor para manter ou aumentar a rotação. Isso pode ser feito através de uma válvula solenoide. Será necessário configurar uma saída auxiliar com esta função.

## Atuador On/Off

Seria para uma válvula solenoide apenas liga / desliga com mais os parâmetros seguintes:

Acionar atuador abaixo de: Se o motor atingir uma rotação abaixo desse valor, o atuador deve ligar pelo tempo determinado no próximo parâmetro.

Acionar atuador abaixo de: temperatura a qual se considera que o motor estará em sua temperatura normal de funcionamento. Abaixo desta, o atuador permanece acionado.

Acionar atuador na partida por: tempo após a partida do motor durante o qual se deseja manter acionado o atuador. Auxilia a dar a partida e estabilizar a marcha lenta logo após a partida.

Permanecer Atuado por: tempo mínimo que o atuador ficará ligado após seu acionamento.

Quando Acionado Enriquecer: combustível adicional quando a válvula é aberta.

Quando acionado somar ao Avanço: ponto de ignição adicional quando a válvula está aberta.

#### 15.12 – Comando Variável

Esta função permite controlar o acionamento do comando de válvulas variável. É necessário configurar uma saída auxiliar com esta função para acionar o solenoide do comando de válvulas.

**Rotação para acionar:** Rotação em que a saída será acionada. Para rotações acima - saída acionada, rotações abaixo - saída desligada.

**Rotação para desligar:** Rotação em que a saída será desligada. Para rotações acima: saída desligada, rotações abaixo desta e acima da "Rotação para Acionar" - saída ligada.

# 16.1 – Corte de Arrancada

O corte de arrancada é ativado ao ligar a entrada configurada como "Two-Step" ao negativo da bateria ou chassi do veículo.

Permite pressurizar o motor com o veículo parado de forma que quando sair já tenha uma pressão positiva inicial.

**Rotação de Corte do Two-Step:** rotação do corte de arrancada em que será aplicado um corte de ignição normalmente entre 3000rpm e 6000rpm;

Ponto de Ignição: ponto de ignição durante o corte, normalmente atrasado;

**Enriquecimento de Combustível:** enriquecimento da mistura percentual durante o corte (acompanhar com o mostrador do condicionador de sonda o valor de lambda desejado);

Início da Correção para o Corte: rotação para aplicar o atraso de ponto e o enriquecimento a fim de evitar que o motor ultrapasse a rotação limite rapidamente.

## 16.2 – Controle de Largada

Este controle de tração baseado em ponto de rotação e tempo, ou seja, não verifica as diferenças de rotação das rodas traseiras e dianteiras para controlar a potência do motor. O controle é feito empiricamente através de cortes e atrasos da ignição. Cada situação de pista implica em uma configuração nova. Portanto o carro deve ser acertado na pista em que será feita a competição.

O controle será acionado após cumprir três tarefas: quando o botão do "2 Step" for pressionado por mais tempo que o "**Tempo de Filtro no 2 Step**", a rotação atinja o valor configurado no corte de arrancada e somente quando o botão for liberado. Então a rotação irá atingir a rotação Inicial e o controle se inicia. Os valores de cortes para os tempos intermediários são uma interpolação dos pontos configurados, veja o exemplo abaixo.

O "**Tempo de Filtro no 2 Step**" serve para carros com o botão de "Two-Step" no pedal de embreagem, de forma a evitar o acionamento do controle de tração durante as trocas de marchas. Quanto maior o tempo, maior a segurança para evitar o acionamento indesejado.

Aplicar ponto: Rotação antes do corte em que será aplicado o atraso de ponto de ignição.

Atraso de Ponto: Valor do atraso de ponto que será aplicado após a rotação de corte menos a rotação acima.

Exemplo: no momento a rotação de corte de ignição é 4000 rpm, o valor do atraso é -10° e a rotação para aplicar é 300 rpm, então a partir de 3700 rpm o ponto de ignição será reduzido de 10°, evitando assim que a rotação toque o corte mais forte de forma que derrube a potência de forma mais suave. Veja o gráfico da figura 6, a linha mais clara é o início do atraso de ignição e a linha mais escura é o corte de ignição.

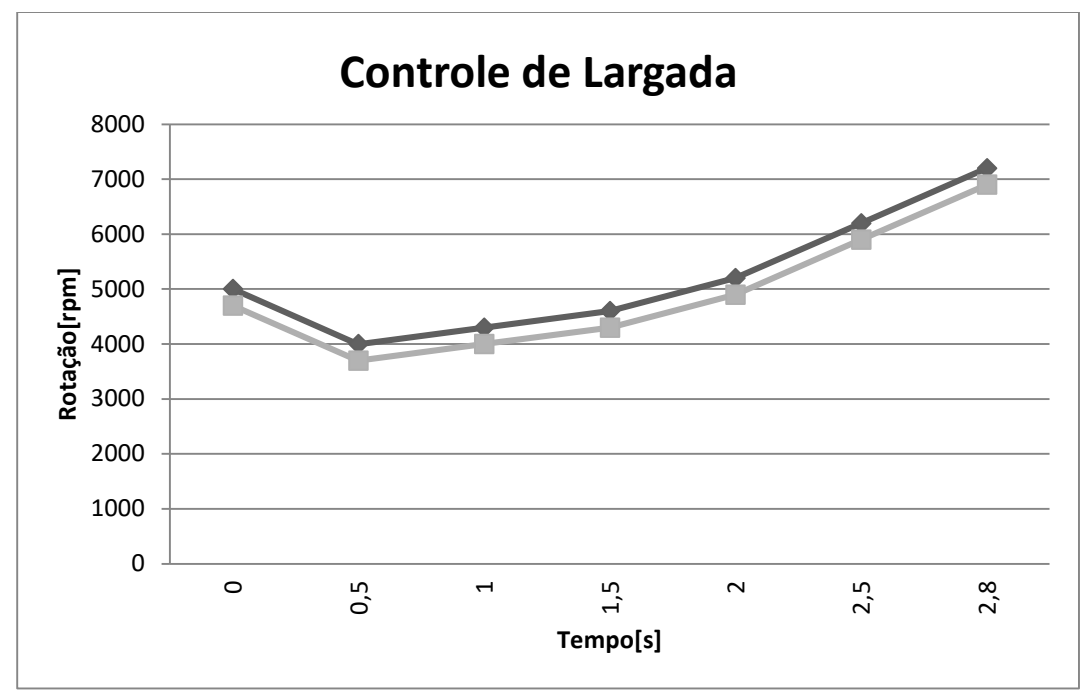

Figura48 – Controle de Largada: Corte de Ignição e Atraso de Ponto

#### 16.3 – Burnout

Função para o aquecimento dos pneus, ela bloqueia o início do controle de largada durante esse procedimento. Então basta acionar o modo Burnout e pressionar o "Two Step" e acelerar para encher a turbina e então deixar os pneus aquecerem. Neste momento o controle de largada não iniciará e se o desligamento automático estiver ligado, o modo Burnout já desligará quando a rotação estiver abaixo da configurada.

Para habilitar esta função na T1 basta pressionar na tela principal sobre o mostrador da sonda e do ponto de ignição e uma tela escrita "Acionar Burnout" aparecerá, confirme e um texto "BURNOUT" ficará piscando na parte superior indicando que o Modo Burnout está ativo. Para a L1 basta pressionar o botão da direita por 2 segundos.

Burnout Habilitado/Desabilitado: Chave liga/desliga para a função;

Corte na Arrancada Burnout: Corte para aquecimento dos pneus;

Limitador de Rotação Burnout: Rotação limite para o Burnout.

**Desligamento automático do burnout**: Se ligado, o modo burnout é desligado automaticamente quando a rotação subir até o corte e em seguida baixar até o valor configurado no parâmetro abaixo:

Desligar Modo Burnout Abaixo: Rotação para desativar o modo burnout após ter atingido o corte.

**Pressão Alvo:** para motores sobrealimentados e com sistema de controle de "boost", está é a pressão alvo na cabeça da válvula "wastegate" durante o corte de arrancada.

#### 16.6 – Shift Gear

Esta função permite criar um corte de ignição quando a embreagem é acionada, para isto deve-se colocar um interruptor no pedal dela. A partir do sinal deste pedal a ECU fará algumas correções de forma a facilitar a entrada da próxima marcha.

Shift Gear: Ativado / Desativado.

Tempo de Corte: Tempo para desativar a função mesmo que o interruptor ainda esteja acionado.

**Sinal de Entrada:** Normal / Invertido. Normal é para contado normalmente aberto, e invertido é para contato normalmente fechado.

**TPS Mínimo:** Valor de TPS mínimo para que a função seja válida. Abaixo desse valor não ocorre o corte.

Ponto de Ignição: ponto de ignição durante o corte.

Corte em: rotação para início do corte de ignição.

#### 16.8 – Nitro por PWM

Esta função permite controla a mistura de combustível mais nitro (o somente nitro) através de modulação por largura de pulso (PWM) aplicada a uma válvula solenoide.

Existem duas maneiras de utilizar o controle de nitro: com ou sem injeção de combustível. A primeira opção é o sistema mais utilizado, onde o "fogger" (nebulizador) injeta tanto o óxido nitroso quanto o combustível.

Na segunda forma o combustível será proveniente dos injetores, o nebulizador injetará apenas nitro. Portanto o enriquecimento de combustível acontecerá pela ECU que aumentará o tempo de injeção de acordo com a programação feita para este fim.

# Atenção: O sistema da segunda forma exige que os injetores tenham capacidade de alimentar o motor quando o nitro estiver sendo injetado.

Nitro Progressivo: Ativado/Desativado;

Acionar saída com TPS acima de: o percentual de TPS acima do qual o controle por PWM iniciará.

**Atraso de Ponto:** atraso de ponto de ignição quando o nitro é acionado, este valor corresponde a 100% do nitro sendo aplicado, para valores menores o ponto será proporcional ao valor usado.

**Enriquecimento:** valor de enriquecimento de combustível para 100% de nitro, para valores menores o aumento é proporcional.

# 17 – Alertas, Interfaces e Senhas

# 17.1 – Alertas

A central pode ser configurada para emitir um aviso sonoro e visual caso algum parâmetro do motor fique fora da faixa aceitável em que foi configurada.

## 17.1.1 – Alerta de Shift Light

Configuração do shift. Rotação para acionar a saída auxiliar de shift e indicação na tela da central.

#### 17.1.2 – Alerta de Excesso de Rotação

Configuração da Rotação de alerta para excesso de rotação do motor.

#### 17.1.3 – Alerta de Excesso de Pressão

Configuração da Pressão de alerta para excesso de Pressão de turbo do motor.

#### 17.1.4 – Alerta de Temperatura do Motor

Configuração da temperatura de alerta do motor.

#### 17.1.5 – Alerta de Saturação dos Injetores

Configuração do alerta de porcentagem máxima de abertura real dos injetores.

#### 17.1.6 – Alerta de Pressão Alta de Óleo

Configuração do alerta de pressão alta de Óleo quando estiver sendo usado um sensor.

#### 17.1.7 – Alerta de Pressão Baixa de Óleo

Configuração do alerta de pressão baixa de Óleo, ou seja, a pressão mínima permitida.

#### 17.1.8 – Alerta de Pressão Mínima de Óleo para uma determinada rotação

Configuração do alerta de pressão baixa de Óleo para uma determinada rotação, ou seja, a pressão mínima permitida para este valor de RPM. Os dois parâmetros são ajustáveis, o valor da pressão e o de rotação.

# 17.1.9 – Alerta de Pressão Baixa de Combustível

Configuração do alerta de pressão baixa de Combustível.

# 17.1.10 – Alerta de sistema de Ignição defeituoso

Quando o sistema de ignição estiver com problemas de isolação, geralmente a faísca da ela não ocorre totalmente dentro do cilindro, por exemplo, faísca no cabeçote ou carcaça da bobina. Neste caso se a injeção poderá acusar um alerta intermitente na tela de Dashboard conforme a figura abaixo:

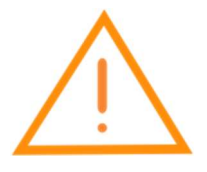

#### 17.2 – Alterar Senha

Pode ser inserida uma senha para proteger os parâmetros da central. A senha possui 4 dígitos numéricos. Em casos de esquecimento da senha, o produto deverá ser enviado para a fábrica junto à nota fiscal e todos os mapas serão apagados. A senha para os mapas serve apenas para proteção contra alteração de parâmetros por pessoas não autorizadas, por exemplo, crianças ou motoristas de estacionamento. A **Octtane não se responsabiliza se a senha for quebrada e os mapas forem copiados ou visualizados por pessoas não autorizadas.** 

#### 17.3 – Ajuste da Luz de Fundo do Display

A luz de fundo do display pode ser ajustada para o dia e para a noite através deste Menu. Para entrar no modo noite, basta manter pressionado o botão para baixo até que apareça a mensagem "Luz de fundo para: noite" e para voltar para dia, basta repetir o procedimento. Este procedimento só é válido quando a central está no computador de bordo.

#### 18 – Gerenciador de Mapas

O Gerenciador de mapas permite trocar de mapa, carregar valores padrões de fábrica, gerar mapas para primeira partida, copiar mapa atual para outro mapa e habilitar mapa para troca rápida.

#### 18.1 – Troca de Mapas

Permite trocar o mapa atual por outro selecionado neste Menu.

#### 18.2 – Gerar Mapa Básico

Após configurado os itens do menu "Configuração da Injeção" e "Configuração da Ignição" pode-se gerar um mapa básico para o funcionamento inicial do motor, ver tópico 10.3.

#### 18.3 – Copiar Mapa Atual para Outro Mapa

Caso seja necessário fazer uma cópia do mapa atual para outro, pode-se usar este menu.

#### 18.4 – Editar Nome do Mapa Atual

Pode-se inserir um nome personalizado para cada mapa através deste menu.

Esta função permite aplicar uma cópia limpa dos mapas de forma que todos os parâmetros voltem aos valores padrão de fábrica. Pode ser usado para o caso de um início de acerto e principalmente se a versão de firmware estiver muito defasada em relação à versão disponível no site oficial. Neste caso recomenda-se atualizar a ECU e em seguida formatar todos os mapas.

# Atenção: Todos os parâmetros atuais serão perdidos, um novo acerto do motor deverá ser feito em seguida.

# 19 – Configuração de Entradas e Saídas

As saídas auxiliares podem ser configuradas para diversas funções, veja abaixo:

# 19.1 – Saída Auxiliar 1

Pode ser configurada como:

- Desativada;
- Tacômetro;
- Bomba de Combustível;
- Shift;
- Atuador de Lenta;
- Eletroventilador;
- Comando Variável;
- Injetor de Gasolina;
- Controle de Boost;
- Partida na Tela;

# 19.2 – Saída Auxiliar 2 a Saída Auxiliar 4

Pode ser configurada como:

- Desativada;
- Bomba de Combustível;
- Shift;
- Atuador de Lenta;
- Eletroventilador;
- Comando Variável;
- Injetor de Gasolina;
- Controle de Boost.
- Partida na Tela;
- Nitro Progressivo.

#### 19.4 – Entrada Fio Branco 1

A entrada do fio Branco 1 pode ser configurada para ser:

• Pressão de Óleo;

- Pressão de Combustível;
- 2 step;
- Shift Gear;
- Burnout;
- Acionar Datalogger.

# 19.5 – Entrada Fio Branco 2

A entrada do fio Branco 2 pode ser configurada para ser:

- Pressão de Óleo;
- Pressão de Combustível;
- 2 step;
- Shift Gear;
- Burnout;
- Datalogger.

# 19.6 – Entrada Fio Branco 3

A entrada do fio Branco 3 pode ser configurada para ser:

- 2 step;
- Shift Gear;
- Temperatura do ar;
- Burnout;
- Datalogger.

# 19.7 – Entrada Fio Branco 4

A entrada do fio Branco 4 pode ser configurada para ser:

- 2 step;
- Shift Gear;
- Temperatura do ar;
- Burnout;
- Datalogger.

Quando a opção "Datalogger" for escolhida, pode-se usar uma chave do tipo liga/desliga para acionar o datalogger, enquanto estiver ligada o datalogger ficará acionado. Quando a Função "Burnout" estiver acionada, pode-se usar um botão de pulso para acionar o modo burnout.